وزارت علوم، تحقیقات و فناوری دانشگاه گنبدکاووس

BUT

راهنمای ثبت کام غیر حضوری نودانشجویای رشته های تحصیلی مرفا بر اساس سوایق تحصیلی دانشگاه گنبدکاورس

سال ۱۳۹۹

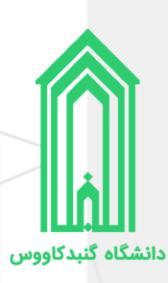

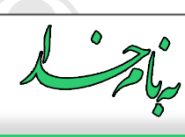

**تذکر ا:** خواهشمند است راهنمای ثبتنام غیرحضوری را با دقت مطالعه کرده و پس از اطمینان از تکمیل مدارک مورد نیاز نسبت به ثبتنام غیرحضوری خود اقدام فرمایید.

تذکر ۲: پیشنهاد میگردد از مرورگرهای کروم و یا فایرفاکس جهت انجام امور ثبتنام استفاده نمایید.

**تذکر ۳:** از هرگونه مراجعه حضوری به دانشگاه جهت ثبتنام خودداری فرمایید.

**تذکر ۴:** تاریخ و نحوه تحویل مدارک و تشکیل پرونده متعاقباً از طریق وبگاه دانشگاه و سایر راههای ارتباطی اطلاعرسانی خواهد شد.

تذکر ۵: برگزاری کلاسها در نیمسال تحصیلی حاضر (۱-۹۹) باتوجه به شرایط غیرحضوری میباشد.

**تذکر ۶:** جهت ارتباطات موثر دانشگاه با شما، در ثبت اطلاعات تماسی خود از جمله شماره تماس (**حاوی پیامرسان** فعال)، رایانامه و آدرس صحیح محل اقامت به همراه کدپستی دقت لازم را داشته باشید.

**نکته:** بر اساس مصوبه بیست و سومین جلسه شورای سنجش و پذیرش دانشجو مورخ ۴/۲۴ه/۱۳۹۹، متقاضیانی که در این مرحله از پذیرش در ردیف قبولین نهایی قرار گیرند، چنانچه پس از اعلام نتایج رشتههای با آزمون، تمایل به تحصیل در رشتههای با آزمون را داشتند، تمامی دانشگاهها و موسسات آموزش عالی دولتی و غیردولتی و دانشگاه آزاد اسلامی موظف به همکاری با داوطلب و عودت مدارک و شهریه اخذ شده میباشند.

فهرست مطالب

| قدامات قبل از ثبتنام۴                 |
|---------------------------------------|
| ثبتنام تاییدیه تحصیلی۴                |
| دریافت کارنامههای سلامت جسم و روان۵   |
| تهیه مدارک مورد نیاز ثبتنام غیرحضوری۶ |
| قدام به ثبتنام۸                       |
| گردش کار ثبتنام غیرحضوری۸             |
| ورود به سامانه پذیرش دانشگاه۹         |
| پرداخت هزینه ثبتنام                   |
| ثبت اطلاعات                           |
| تاييد تعهدات۱۲                        |
| بارگذاری مدارک                        |
| دریافت برگههای اطلاعات ثبتنام۱۴       |
| ارسال جهت بررسی توسط کارشناسان۱۵      |
| دریافت برگه تثبیت ثبتنام              |
|                                       |

۲ | راهنمای ثبتنام غیرحضوری نو دانشجویان رشتههای تحصیلی صرفاً بر اساس سوابق تحصیلی دانشگاه گنبدکاووس

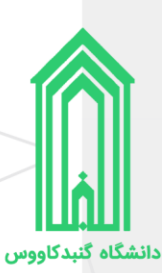

| ١٧ | اقدامات پس از ثبتنام                                          |
|----|---------------------------------------------------------------|
| ۱Υ | ورود به سامانه جامع دانشگاه                                   |
| ۱۸ | دریافت معافیت تحصیلی (دانشجویان مشمول قانون خدمت وظیفه عمومی) |
| 19 | دريافت فرم تثبيت انتخاب واحد                                  |
| ۲۰ | دریافت مدارک و تشکیل پرونده                                   |
| ۲۰ | اطلاعات تماس                                                  |

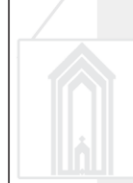

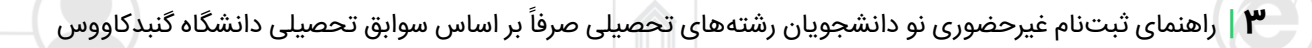

# اقدامات قبل از ثبتنام

#### ثبتنام تاييديه تحصيلى

عنوان استعلام گیرندہ

دانشـگاه گنبدکاووس - بدون آزمون

دانشگاه گنبدکاووس

پذیرفتهشدگان محترم ملزم هستند تا با مراجعه به سامانه تاییدیه مدارک تحصیلی وزارت آموزش و پرورش به آدرس <u>https://emt.medu.ir</u> با درج مشخصات فردی، مشخصات مدرک تحصیلی و مشخصات استعلام گیرنده (دانشگاه گنبدکاووس)، نسبت به استعلام آخرین مدرک تحصیلی خود اقدام نمایند.

توجه به نکات ذیل ضروری است:

- ۱. دانشآموختگان نظام آموزشی سالیواحدی یا ترمیواحدی تنها برای استعلام مدرک پیش دانشگاهی خود اقدام فرمایند و نیازی به استعلام مدرک متوسطه نیست.
- ۲. در ورود مشخصات فردی و مشخصات آخرین مدرک تحصیلی (متوسطه یا پیشدانشگاهی) خود دقت لازم را داشته باشید. (بر روی گواهی موقت پایان تحصیلات دوره دوم متوسطه نظام جدید ۳-۳-۶ یا گواهی موقت پایان تحصیلات دوره پیش دانشگاهی تمامی اطلاعات از جمله کد و نام رشته، کد و نام مدرسه و... درج گردیده است.)
  - ۳. در قسمت مشخصات استعلام گیرنده مقادیر ذیل را وارد نمایید:

| مقدار                                     | عنوان                                 |
|-------------------------------------------|---------------------------------------|
| گلستان                                    | استان استعلام گیرنده                  |
| دانشگاههای دولتی                          | نوع استعلام گیرنده                    |
| دانشگاه گنبدکاووس                         | استعلام گیرنده                        |
| دانشگاه گنبدکاووس – بدون آزمون مهر - ۱۳۹۹ | عنوان استعلام گیرنده                  |
|                                           | شخصات استعلام گیرنده                  |
| استعلام گیرنده                            | تان استعلام گیرنده نوع استعلام گیرنده |

۴. مراحل را ادامه دهید تا **کد پیگیری** را دریافت نمایید، آنرا یادداشت کنید سپس بر روی چاپ اطلاعات کلیک کرده و آنرا با قالب PDF ذخیره نمایید زیرا هنگام ثبتنام در سامانه پذیرش دانشگاه باید آن فایل را بارگذاری نمایید.

|                     |                                                       |                       |                              | ک<br>موری املامی ایران<br>ت آموزش ویرورش                                     |
|---------------------|-------------------------------------------------------|-----------------------|------------------------------|------------------------------------------------------------------------------|
| 5) دریافت کد پیگیری | 4 درگاه بانکی                                         | 3 تاييداطلاعات        | 2) مشخصات ھویتی و تحصیلی     | انتخاب نظام و مقطع                                                           |
|                     | فقيت انجام شد                                         | پر داخت شما با مو     | کاربر گرامی،                 |                                                                              |
|                     |                                                       |                       |                              | کد پیگیری                                                                    |
|                     | <b>ثبت در خواست: 1399/08/01</b><br>پیگیری تراکنش بانک | <b>تاریخ</b><br>شماره | اييديە: <b>39900</b><br>3261 | <b>کد پیگیری در خواست ت</b><br>شماره مرجع تر اکنش:<br>مبلغ هزینه: 23000 ریال |

۴ | راهنمای ثبتنام غیرحضوری نو دانشجویان رشتههای تحصیلی صرفاً بر اساس سوابق تحصیلی دانشگاه گنبدکاووس

# انشگاه گنیدکاووس

#### دریافت کارنامههای سلامت جسم و روان

پذیرفتهشدگان محترم ملزم هستند تا با مراجعه و ثبتنام در سامانه جامع امور دانشجویان (سجاد) وزارت علوم، تحقیقات و فناوری به آدرس <u>https://portal.saorg.ir</u> نسبت به اخذ کارنامههای سلامت جسم و روان خود اقدام نمایند. توجه به نکات ذیل ضروری است:

- ۱. ثبتنام در سامانه: https://portal.saorg.ir/registration-the-applicant
- ۲. کارنامه سلامت جسم دانشجویان: https://portal.saorg.ir/physicalhealth
- ۳. کارنامه سلامت روان دانشجویان: https://portal.saorg.ir/mentalhealth
- ۴. ثبت نام در سامانه، نیازمند داشتن رایانامه و شماره همراه معتبر و در دسترس است.
- ۵. لازم است با شماره همراه و رایانامه شخصی خود در سامانه ثبت نام نمایید. اطلاع رسانی های بعدی و همچنین
   ورود به سامانه، بر اساس اطلاعات اولیه وارد شده توسط متقاضی انجام می شود.
- ۶. برای سهولت در تکمیل فرمها بهتر است از لپ تاپ یا کامپیوتر استفاده نمایید و از تلفن همراه استفاده نفرمایید.
  - ۲. مراحل تکمیل فرم کارنامههای سلامت جسم و روان با دریافت کد پیگیری و خروجی کارنامه، پایان می یابد.
- ۸. پس از دریافت کد پیگیری حتماً آنرا یادداشت فرمایید و کارنامهها را ذخیره نمایید، زیرا هنگام ثبتنام در سامانه پذیرش نو دانشجویان دانشگاه باید کارنامههای سلامت جسم و روان را بارگذاری نمایید.

| تقامنی محترم درخواست شما با کد پیگیری میکند که در سامانه سجاد با موفقیت ثبت گردید                                                                                                    | متقاضی محترم درخواست شما با کد پیگیری 4 🛛 در سامانه سجاد با موفقیت                                                                                                    |
|----------------------------------------------------------------------------------------------------|----------------------------------------------------------------------------------------------------|
| چاپ خروجی کارنامه سلامت ضروری است، برای چاپ <b>آیینچا</b> را گلیک کنید                                                                                                    | چاپ خروجی کارنامه سلامت ضروری است، بر ای چاپ اُینچا را کلیک کنید.                                                                                                    |
| طفا فرم کارنامه سلامت روان را نیز (در صورت عدم پاسخ دهی) تکمیل نمایید                                                                                                    | لطفا فرم کارنامه سلامت جسم را نیز (در مورت عدم پاسخ دهی) تکمیل نمایید.                                                                                                    |
| الموجعات<br>الموجعات<br>دارید می میکند، الماری سالات جسم دانشمویان ورودی جدید مرکز بیش روی<br>دارید می میکند، المادی<br>درگذارد مادی<br>درگذارد مادی                                                                                                    | کارنامه ساخت روان<br>امتی کلیا<br>در سنامه این دروانی<br>در کردی دونی                                                                                                    |
| داشتېوى كرامى<br>با تېرىك و عرض غر هقدم به ماليت ورود شما به خانوانده زرگ أموزش عالى ايران ، خواهشيند است قرم حاضر را در صورت<br>الزام به مراجمه پزشك و اعلام زمان مراجبه كه متاقيا اعلام ميكردندمه مركز پيداشت و درمان داشتگاه ، قوليد تيت نام<br>بديهي است پس از تحويل قرم و همپور شدن آن توسط مركز پيداشت و ارائه به اداره كل أموزش دانشگاه ، قرايند تيت نام شما<br>تكبيل غواهد شد. | دانتجوی گرایی جناب آفای سرکا خانیہ<br>دانتجوی گرایی جناب آفای سرکا خانیہ<br>کد پیگیری کارنامہ سلامت روان:                                                                                                    |
| اداره کل آموزش داشگاه کنید کاؤومی<br>با سلام<br>احترامه استخدار هی رساند ، آقای<br>بهداشت داشگاه مزاجمه کرده است و جهت ادامه فرآیند لبت نام به آن اداره کل معرفی می کردد.                                                                                                    | ضمن عرض تبریکه به مناسب آغاز سال تحصیلی از همکاری شما تنگر می کنیم و برای شما آرزوی ساتانی داریم. اعلاعات مندرج در ا<br>تالید شرکت شما در طرح پایش ساتند روان دقتجویان است<br>همچنین در صورتی که احساس می کنید به خدمات شاوره و رواشناختی نیاز دارید می توانید خودتان با مرکز مشاوره دانشگاه تساس گ |
| مېر و لىغا، مركز يېدائىت و دېمان<br>خىروجى كارنامە سلامت جىم دائىتجويان ورودى جديد                                                                                                    | این مرکز استفاده کنید<br>با آزروی موظیت برای شما<br>- مرکز مشاوره داشتگاه کنید کارومی                                                                                                    |
| بال تحصيلی ۱۳۰۰-۱۳۹۹                                                                                                    | ,                                                                                                    |
| دم دادم مارد الی<br>ای را دم مارد الی<br>سی<br>سی<br>عمار الله<br>عمار الله<br>عمار الله<br>ای بلیری الیری کاربر                                                                                                    |                                                                                                    |
| غان لىميلى الإنقاس .<br>المان المراقب المراقب المان المراقب المان المراقب المان المراقب المان المراقب المراقب المراقب المراقب المراقب ا                                                                                                    |                                                                                                    |
|                                                                                                    |                                                                                                    |

🌢 🛛 راهنمای ثبتنام غیرحضوری نو دانشجویان رشتههای تحصیلی صرفاً بر اساس سوابق تحصیلی دانشگاه گنبدکاووس

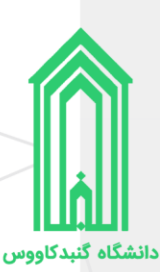

### تهیه مدارک مورد نیاز ثبتنام غیرحضوری

- ۱. اسکن عکس تمام رخ ۴\*۳ یا ۴\*۶ زمینه سفید بدون حاشیه اضافی، اثر مهر، منگنه و هر گونه لکه تهیه شده در سال جاری (اسکن عکس از روی کارتهای شناسایی قابل قبول نیست)؛
  - ۲. اسکن تمامی صفحات شناسنامه؛
    - ۳. اسکن کارت ملی (پشت و رو)؛
  - ۴. اسکن صفحه اول دفترچه بیمه (در صورت دارا بودن) اعم از خدمات درمانی، تامین اجتماعی، ارتش و...؛
    - ۵. فایل یا تصویر استعلام تاییدیه تحصیلی؛
    - ۶. فایل یا تصویر کارنامههای سلامت جسم و روان؛
      - نظام وظيفه (برادران)
      - غیر مشمولان
      - اسکن کارت یایان خدمت هوشمند؛
      - o یا اسکن کارت معافیت دائم هوشمند؛
    - o یا اسکن گواهی پایان خدمت دوره ضرورت؛
      - مشمولان
    - برگ معافیت موقت هولوگرام دار بدون غیبت (پزشکی و کفالت) در مدت اعتبار آن؛
      - o یا برگ آماده به خدمت هولوگرام دار بدون غیبت؛
        - o یا برگ معافیت تحصیلی حوزوی؛
      - یا برگ لغو معافیت تحصیلی (دانشجوی انصرافی)؛
        - o یا برگ معافیت تحصیلی دانشآموزان؛
- نکته: دانشآموزانی که دوره متوسطه یا پیشدانشگاهی را در سنوات مجاز تحصیلی (۲۰ سالگی تمام) به اتمام رساندهاند به شرط عدم ورود به غیبت و در صورت نداشتن برگ معافیت تحصیلی دانشآموزان نیازی به بارگذاری مدرک ندارند؛
  - ۸. مدارک تحصیلی
- نکته ۱: پذیرفته شدگان به شرط اخذ آخرین مدرک تحصیلی (دیپلم، پیشدانشگاهی، کاردانی و...) حداکثر
   تا پایان ۱۳۹۹/۰۶/۳۱ مجاز به ثبتنام و ادامه تحصیل خواهند بود؛
- نکته ۲: تمامی مدارک مربوط به دبیرستان یا هنرستان با مهر و امضای مدیر و درج نوع مدرک، رشته
   تحصیلی، بخش و شهرستان محل اخذ قابل قبول میباشد؛
  - نظام قدیم آموزش متوسطه
     اسکن اصل مدرک یا گواهی مدرک تحصیلی دوره چهارساله یا دوره ششساله دبیرستان و یا هنرستان؛
    - اسکن گواهی تحصیلی سال ماقبل دیپلم؛
    - o اسکن گواهی تحصیلی ۲ سال ماقبل دیپلم؛
    - نظام آموزشی سالیواحدی یا ترمیواحدی
       اسکن اصل مدرک یا گواهی پایان دوره پیشدانشگاهی؛
       اسکن اصل مدرک یا گواهی دیپلم متوسطه نظام آموزشی سالیواحدی یا ترمیواحدی؛
       اسکن اصل مدرک یا گواهی سال ماقبل دیپلم؛
      - نظام آموزشی جدید ۳-۳-۶
      - o اسکن اصل مدرک یا گواهی موقت پایان تحصیلات دوره دوم متوسطه؛
      - o اسکن فرم ۶۰۲ (گزارش کلی سوابق تحصیلی پایههای دهم تا دوازدهم)؛

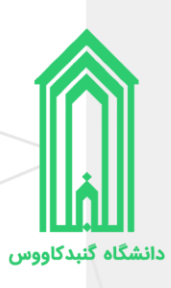

- کاردانی (معادل یا ناپیوسته)
   اسکن اصل مدرک یا گواهی مدرک دوره کاردانی؛
- کاردانی (پیوسته)
   اسکن اصل مدرک یا گواهی تحصیلی سال اول، دوم و سوم دبیرستان و یا هنرستان؛
   اسکن اصل مدرک یا گواهی مدرک دوره کاردانی پیوسته؛
  - ۹. اسکن فرم انصراف از تحصیل (دانشجوی اخراج آموزشی یا انصرافی)
- دانشجوی اخراج آموزشی یا انصرافی دوره روزانه دانشگاهها و موسسات آموزش عالی باید این فرم را
   با قید تاریخ انصراف حداکثر تا تاریخ ۳۱/۵۰/ ۱۳۹۹ ارائه نماید.
- ۱۰. اسکن گواهی تایید شده فرمانداری شهرستان محل اقامت یا تحصیل داوطلبانی که در زمان وقوع بلایای طبیعی (سیل و زلزله) آسیب جانی و مالی دیدهاند (پذیرفتهشدگان سهمیه مناطق درگیر بلایای طبیعی (سیل و زلزله))

اتباع غیرایرانی در قسمت شناسنامه و کارت ملی یکی از مدارک اقامتی یا شناسایی معتبر ذیل را بارگذاری نمایید:

- اسكن گذرنامه داراى حداقل شش ماه مجوز اقامت؛
- ۲. اسکن دفترچه پناهندگی سیاسی صادره از سوی نیروی انتظامی جمهوری اسلامی ایران؛
- ۳. اسکن کارت هویت ویژه اتباع غیرایرانی دارای اعتبار در سال ۱۳۹۹، صادره از سوی اداره کل امور اتباع و مهاجرین خارجی وزارت کشور؛
  - ۴. آخرین کارت آمایش معتبر براساس اعلام اداره کل امور اتباع و مهاجرین خارجی وزارت کشور؛

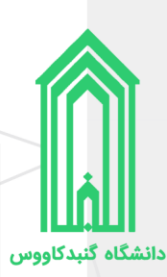

# اقدام به ثبتنام

## گردش کار ثبتنام غیرحضوری

# گردش کار ثبت نام غیرحضوری نو دانشجویان ورودی سال ۱۳۹۹

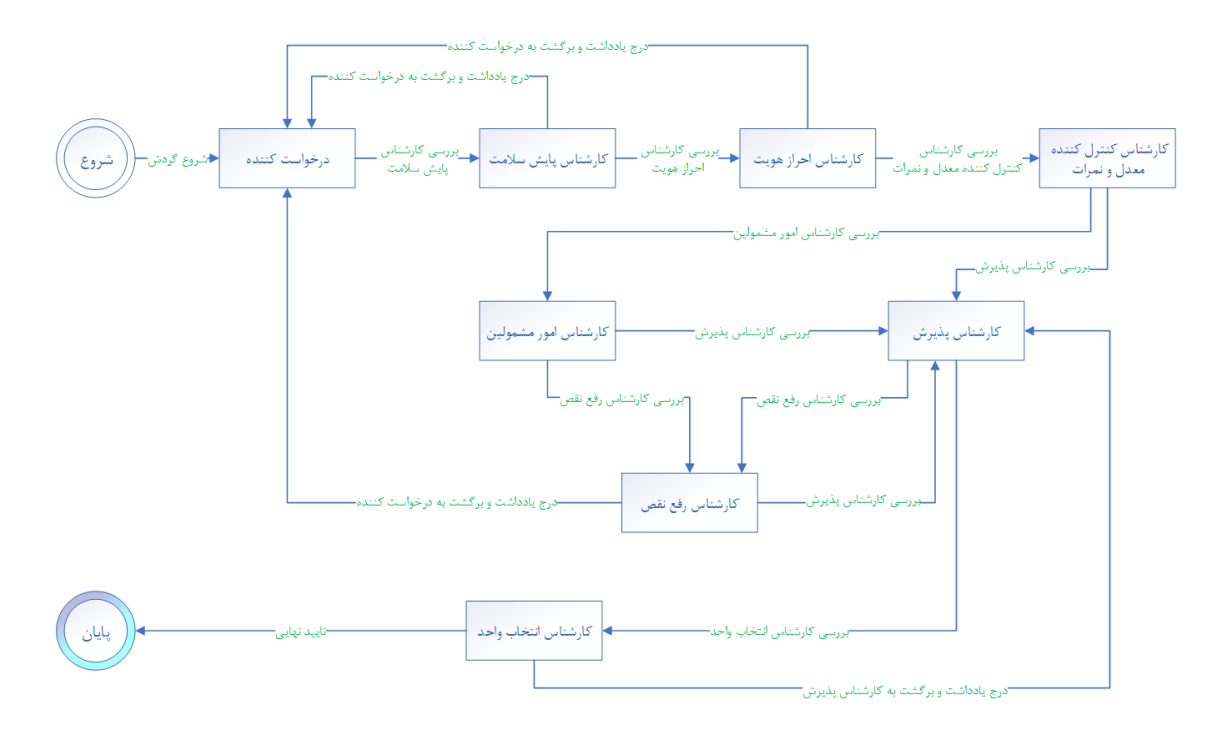

توجه به نکات ذیل ضروری است:

- ۱. با اولین ورود به سامانه پذیرش دانشگاه گردش کار ثبتنام غیرحضوری شروع میشود.
- ۲. مرحله درخواست کننده شامل صفحات ثبت اطلاعات مشخصات شناسنامهای و خانوادگی، تایید تعهدات، بارگذاری مدارک و... میباشد.
- ۳. تا زمانیکه به آخرین صفحه مرحله درخواست کننده (فرم ارسال گردش) نرسیده و بر روی دکمه ارسال به کارشناس سلامت ( ارسال به کارشناس سلامت ) کلیک نکردهاید، درخواست ثبتنام شما به کارشناس پایش سلامت ارسال <u>نخواهد</u> شد، پس لطفاً دقت لازم را مبذول فرمایید.
- ۴. ممکن است هر یک از کارشناسان (پایش سلامت، احراز هویت و یا رفع نقص) با توجه به نقص مدارک بارگذاری شده توسط شما درخواست ثبتنام را برگشت دهند، در این صورت لازم است تا با مراجعه به بخش یادداشت از وجود نقصها مطلع شده و در جهت رفع سریعتر آنها برآید.
  - فرم الصاقي في ارجاع ها متن نامه کردش کار ايدداشت رديابي في
- ۵. ثبتنام غیرحضوری زمانی به اتمام میرسد که تایید نهایی شده و شما با مراجعه به سامانه پذیرش، اطلاعات ورود به سامانه جامع دانشگاه را مشاهده کنید.
- ۶. تمامی مراحل گردش کار از طریق پیامک به شماره تماس ثبت شده ارسال میگردد. پس در ثبت مشخصات تماس خود دقت لازم را مبذول فرمایید.

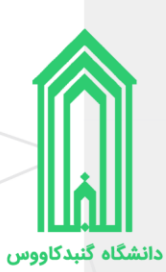

# ورود به سامانه پذیرش دانشگاه

جهت ورود به سامانه پذیرش دانشگاه گنبدکاووس به آدرس <u>http://erp.gonbad.ac.ir/stdnew</u> مراجعه فرمایید.

|                                                                                                    |                                                                                                    | 📓 دانتگاه کنبه کاروس |
|----------------------------------------------------------------------------------------------------|----------------------------------------------------------------------------------------------------|----------------------|
| دانشگاه گنبد کاووس - شنبه 03 آبان English 1399 😧 🚱                                                                                                    | <b>•</b>                                                                                                    | 🕅 میزکار عمومی       |
|                                                                                                    | نیت نام اینبرندی دانشگاه گنید کاووس                                                                                                    |                      |
|                                                                                                    | کد ملی :                                                                                                    |                      |
|                                                                                                    | شماره شناسنامه :<br>م                                                                                                    |                      |
|                                                                                                    | /41/50                                                                                                    |                      |
|                                                                                                    | عبارت تصویری : [741750                                                                                                    |                      |
|                                                                                                    |                                                                                                    |                      |
|                                                                                                    | T                                                                                                    |                      |
| ره شناســنامه و عبــارت امنيتــ                                                                                                    | تنام غیرحضوری کدملی، شـمار                                                                                                    | جهـت شـروع مراحـل ثب |
| نام کلیک نمایید                                                                                                    | ه و سپس بر روی دکمه شروع ثبت:                                                                                                    | را وارد کرد          |
|                                                                                                    |                                                                                                    |                      |
|                                                                                                    |                                                                                                    |                      |
|                                                                                                    |                                                                                                    |                      |
|                                                                                                    |                                                                                                    |                      |
|                                                                                                    |                                                                                                    |                      |
|                                                                                                    |                                                                                                    | 🕅 دانتگاه کنبه کادوس |
| دانشگاه گنيد کاووس - شنبه 03 آبان 1399 🗙 😧                                                                                                    |                                                                                                    | میزکار عمومی 🖉 اندین |
|                                                                                                    | فرم بدیرش دانشجویان صرفاً براساس سوابق تحصیلچ(کاردانچ ، کارشناسچ پیوسنه)<br>1399                                                                                                    |                      |
|                                                                                                    |                                                                                                    |                      |
| رشنه علوم ورزشنی                                                                                                    | مرده مده و کرد.<br>ضمن آند یک به بذن فته شدگان رشته های تحصیل صرفاً د اساس                                                                                                    |                      |
| رسه علوم ورشد<br>د<br>تا ام                                                                                                    | میده شدم محملی<br>ضمن تبریک به پذیرفته شدگان رشته های تحصیلی صرفاً براساس<br>سوابق تحصیلی دانشگاه گنبدگاووس، خواهشمند است راهنمای ثبن                                                                                                    |                      |
| رسه علوم ورشن<br>ب<br>ت نام<br>ک مورد                                                                                                    | ایده هم ویسیس<br>ضمن تبریک به پذیرفته شدگان رشته های تحصیلی صرفاً براساس<br>سوابق تحصیلی دانشگاه گنبدکاووس، خواهشمند است راهنمای ثبن<br>غیر حضوری را با دقت مطالعه کرده و پس از اطمینان از تکمیل مدار<br>نیا: نیست به ثبت نام غیر حضوری خد اقدام فی مایند.                                                                                                    |                      |
| رسه علوم ورشن<br>ن<br>ت نام<br>ک مورد                                                                                                    | ایده قدم کفت را شدگان رشته های تحصیلی صرفاً براساس<br>ضمن تبریک به پذیرفته شدگان رشته های تحصیلی صرفاً براساس<br>سوابق تحصیلی دانشگاه گنبدکاووس، خواهشمند است راهنمای ثبن<br>غیر حضوری را با دقت مطالعه کرده و پس از اطمینان از تکمیل مدار<br>نیاز نسبت به ثبت نام غیر حضوری خود اقدام فرمایید.                                                                                                    |                      |
| سه ویس<br>ت<br>تام<br>ک مورد<br>اسکک، تمام ، مدارک مرورد نی                                                                                                    | مین تبریک به پذیرفته شدگان رشته های تحصیلی صرفاً براساس<br>ضمن تبریک به پذیرفته شدگان رشته های تحصیلی صرفاً براساس<br>سوابق تحصیلی دانشگاه گنیدکاووس، خواهشمند است راهنمای ثبن<br>غیر حضوری را با دقت مطالعه کرده و پس از اطمینان از تکمیل مدار<br>نیاز نسبت به ثبت نام غیر حضوری خود اقدام فرمایید.<br>میکر مدیر مینود:<br>میکر معرفی کیه از                                                                                                    |                      |
| سی سریندن<br>تانام<br>ک مورد<br>اســکن تمامــی مــدارک مــورد نیــ<br>ـد، بــر روی دکمــه ثبتنـام کلیـک                                                                     | مین تبریک به پذیرفته شدگان رشته های تحصیلی صرفاً براساس<br>سوابق تحصیلی دانشگاه گنبدکاووس، خواهشمند است راهنمای ثبن<br>غیرحفوری را با دقت مطالعه کرده و پس از اطمینان از تکمیل مدار<br>نیاز نسبت به ثبت نام غیرحضوری خود اقدام فرمایید.<br><sup>2</sup> هر مدیر معان سامه:<br><sup>2</sup> هر مین معان سامه:<br><sup>2</sup> هر مین با راسوری)<br><sup>2</sup> هر مین با راسوری)                                                                                                    | )                    |
| ستعریفت<br>ی<br>تنام<br>ک مورد<br>اســکن تمامــی مــدارک مــورد نیــ<br>د، بــر روی دکمــه ثبتنــام کلیــک<br>ایــن صـورت اسـکن مــدارک را تهیـ                             | مدین تبریک به پذیرفته شدگان رشته های تحصیلی صرفاً براساس<br>سوابق تحصیلی دانشگاه گنبدکاووس، خواهشمند است راهنمای ثبن<br>غیر حضوری را با دقت مطالعه کرده و پس از اطمینان از تکمیل مدار<br>نیاز نسبت به ثبت نام غیر حضوری خود اقدام فرمایید.<br>ساک مود با حصالی داری<br>کا هم علم مصالی ا<br>کا هم دلام سود (شاکی<br>کا هم علی داساله<br>کا هم علی داساله<br>کا هم علی داساله<br>کا هم علی داساله<br>کا هم علی داساله<br>کا هم علی داساله<br>کا هم علی داساله<br>کا هم علی داری هو علی الالی الالی                                                                                                    | 2                    |
| ستعریفت<br>ی<br>تانم<br>ک مورد<br>اسکن تمامیی میدارک میورد نیے<br>د، بیر روی دکمیہ ثبتنیام کلیے<br>ایےن صورت اسکن میدارک را تھیے<br>ر دیگری بہ سامانہ جھت ثبتنا             | مدن تبریک به پذیرفته شدگان رشته های تحصیلی صرفاً براساس<br>سوابق تحصیلی دانشگاه گنیدکاووس، خواهشمند است راهنمای ثبن<br>غیرحضوری را با دقت مطالعه کرده و پس از اطمینان از تکمیل مدار<br>نیاز نسبت به ثبت نام غیرحضوری خود اقدام فرمایید.<br>سرگ مود بلا حصالت<br>تو مود تعی معاد نشاسه<br>تو مود تعی معاد نشاسه<br>تو مود تعی معاد نشاسه<br>تو مود تعی معاد نشاسه<br>تو مود می مود اوران این<br>تو مود مود و مود و رو مان                                                                                                    | 2                    |
| ستعریفت<br>تانم<br>کامورد<br>کامورد نیے<br>ایے ن صورت اسے کن میدارک را تھیے<br>ایے ن صورت اسے کن میدارک را تھیے<br>ی دیگری ہے سامانہ جھےت ثبت نا                            | ایدود مندم اینداست.<br>ضمن تبریک به پذیرفته شدگان رشته های تحصیلی صرفاً براساس<br>سوابق تحصیلی دانشگاه گنبدکاووس، خواهشمند است راهنمای ثبن<br>غیرحضوری را با دقت مطالعه کرده و پس از اطمینان از تکمیل مدار<br>نیاز نسبت به ثبت نام غیرحضوری خود اقدام فرمایید.<br>مدک هدا معان ماسانه<br>که مدف می و می این<br>که مدف مدو به سودی<br>که مدم مدار این<br>که مدف مدوسه با بنباشایه)<br>که مدف مدار این این                                                                                                    |                      |
| ستعریفت<br>تنام<br>ک مورد ایسکن تمامی میدارک میورد نیس<br>ید، بیر روی دکمیه ثبت نیام کلیک<br>ایین صورت اسکن میدارک را تهی<br>ایین صورت اسکن میدارک را تهی<br>مراجعه نمایید  | من تبریک به پذیرفته شدگان رشته های تحصیلی صرفاً براساس<br>سوابق تحصیلی دانشگاه گنبدکاووس، خواهشمند است راهنمای ثبن<br>غیرحضوری را با دقت مطالعه کرده و پس از اطمینان از تکمیل مدار<br>نیاز نسبت به ثبت تام غیرحضوری خود اقدام فرمایید.<br>مالک مود با حصالی در سایه<br>کا هم دند می دان<br>کا هم دند و معان معان دارید<br>کا هم دند و معان معان دارید<br>کا هم دند و معان دارید<br>کا هم دند و معان دارید<br>کا هم در مراد از در مان<br>کا هم دند و در زمان<br>کا مدان از مان معان دارید و در زمان<br>کا هدان از مان معان دارید و در زمان<br>کا مدان از مان معان دارید و در زمان<br>کا مدان از مان معان دارید و در زمان<br>کا مدان از مان محلوا داری دان دارید و در زمان<br>کا مدان از مان معان دارید و در زمان                                                                                                    | }                    |
| ستعریفت<br>تانم<br>ک مورد اسکن تمامی میدارک میورد نیے<br>ید، بر روی دکمیہ ثبتنام کلیے<br>ایےن صورت اسکن میدارک را تھیے<br>دیگری بہ سامانہ جھت ثبتنا<br>مراجعہ نمایید        | من تبریک به پذیرفته شدگان رشته های تحصیلی صرفاً براساس<br>سوابق تحصیلی دانشگاه گنیدکاووس، خواهشمند است راهنمای ثبن<br>غیرحفوری را با دقت مطالعه کرده و پس از اطمینان از تکمیل مدار<br>نیاز نسبت به ثبت نام غیرحفوری خود اقدام فرمایید.<br>مرصورتی کسه از<br>عمین عداد احت است<br>که هر دنی<br>که هر در سال این دارید<br>که هر در سال این دارید<br>که هر در سال این دارید<br>که هر در سال این دارید<br>که هر در سال این دارید<br>که هر در سال این دارید<br>که هر در سال این دارید<br>که هر در سال این دارید<br>که هر در دان دارید<br>که هر دان دان دارید<br>که هر دان دارید<br>که هر دان دارید<br>که هر دان دان دارید<br>که هر دان دان دارید<br>که هر دان دان دارید<br>که هر دان دان دارید<br>که هر دان دان دارید<br>که هر دان دان دارید<br>که هر دان دان دان دارید<br>که هر دان دان دان دارید<br>که هر دان دان دان دارید<br>که هر دان دان دان دان<br>که هر دان دان دان دان دان<br>که هر دان دان دان دان دان<br>که هر دان دان دان دان دان دان دان دان<br>که هر دان دان دان دان دان دان دان دان<br>که هر دان دان دان دان دان دان دان دان<br>که هر دان دان دان دان دان دان دان دان دان دان                                                                                                    |                      |
| ستعریفت<br>تام<br>ک مورد یا<br>ید، بـر روی دکمـه ثبتنـام کلیـک<br>ایـن صـورت اسـکن مـدارک را تهیـ<br>ی دیگـری بـه سـامانه جهـت ثبتنـا<br>مراجعه نمایید                      | من تبریک به پذیرفته شدگان رشته های تحصیلی صرفاً براساس<br>سوابق تحصیلی دانشگاه گنبدکاووس، خواهشمند است راهنمای ثبت<br>غیرحضوری را با دقت مطالعه کرده و پس از اطمینان از تکمیل مدار<br>نیاز نسبت به ثبت نام غیرحضوری خود اقدام فرمایید.<br>مرد صورتی کسه از<br>آفره بنای نسبت به شبت ایام غیر حضوری خود اقدام فرمایید.<br>مور صورتی کسه از<br>آفره بنای نسبت به شبت ایام غیر حضوری خود اقدام فرمایید.<br>آفره بنای مساله<br>آفره بنای نسبت به شبت ایام غیر حضوری خود اقدام فرمایید.<br>آفره بنای مساله<br>آفره مدان در می از ایامی<br>آفره بنای مساله می این ایامی از از تکمیل مدار<br>آفره مدان در معامل برای بین این از از مان<br>آفره بنای مساله مدان از مساله<br>آفره مدان در معامل برای بین شایده از از ایامی<br>آفره مدان در معامل برای بین شای مدان از ایامی                                                                                                    | }                    |
| ستعریف<br>تانم<br>کامورد نیا<br>ید، بار روی دکمیه ثبت نیام کلیک<br>ایان صورت اسکن میدارک را تهی<br>ی دیگری به سامانه جهات ثبت نا<br>مراجعه نمایید                           | من تبریک به پذیرفته شدگان رشته های تحصیلی صرفاً براساس<br>سوابق تحصیلی دانشگاه گنبدکاووس، خواهشمند است راهنمای ثبن<br>غیرحفوری را با دقت مطالعه کرده و پس از اطمینان از تکمیل مدار<br>نیاز نسبت به ثبت نام غیرحفوری خود اقدام فرمایید.<br>۱ مورندی کسه از<br>۱ مورندی<br>۱ مورندی هدی معان ناسانه<br>۱ مورندی می<br>۱ مورندی می<br>از می<br>از می<br>از | }                    |
| ستعریف<br>تانم<br>کامورد نیا<br>ید، بار روی دکماه ثبتنام کلیک<br>ایان صورت اسکن ماارک را تهیا<br>ی دیگری به سامانه جهات ثبتنا<br>مراجعه نمایید                              | من تبریک به پذیرفته شدگان رشته های تحصیلی صرفاً براساس<br>سوابق تحصیلی دانشگاه گنبدکاووس، خواهشمند است راهنمای ثبت<br>غیرحضوری را با دقت مطالعه کرده و پس از اطمینان از تکمیل مدار<br>نیاز نسبت به ثبت نام غیرحضوری خود اقدام فرمایید.<br>ماک هو تلا حت اسک م سانه:<br>هم تلا معان مسک م سانه:<br>هم تلا معان مسک م سانه:<br>هم تلا معان مسک م سانه:<br>هم تلا معان مسک م سانه:<br>هم تلا می مسک م سانه:<br>هم تلا می مسک م سانه:<br>هم تلا می مسک م سانه:<br>هم تلا می مسک م سانه:<br>هم تلا می مسک م سانه:<br>هم تلا م می مسک م سانه:<br>هم تلا م می م م م م م م م م م م م م م م م م م                                                                                                    | }                    |
| سی میرونی<br>تانام<br>کامورد نیے<br>ید، بــر روی دکمــه ثبتنــام کلیــک<br>ایــن صـورت اسـکن مـدارک را تهیـ<br>ایـن صـورت اسـکن مـدارک را تهیـ<br>مراجعه نمایید             | من تبریک به پذیرفته شدگان رشته های تحصیلی صرفاً براساس<br>سوابق تحصیلی دانشگاه گنبدکاووس، خواهشمند است راهنمای ثبن<br>غیرحضوری را با دقت مطالعه کرده و پس از اطمینان از تکمیل مدار<br>نیاز نسبت به ثبت نام غیرحضوری خود اقدام فرمایید.<br>۱ که مدف<br>۱ که مدف مداس<br>۱ که مدف مدف (مدف ها<br>۱ که مدف مدف (مدف ها<br>۱ که مدف که اند نده اسکان سیه میشاندگاهی)<br>۱ که مدف که اند نده اسکان سیه محل از راید<br>۱ که مدف که اند نده اسکان سیه میشاندگاهی)<br>۱ که مدف که اند نده اسکان سیه میشاندگاهی)<br>۱ که مدف که اند نده اسکان سیه میشاندگاهی)<br>۱ که مدف که مدف از منه از منه که اند<br>۱ که مدف کاری از تعلی                                                                                                    | }                    |
| سی میرون<br>تانم<br>کامورد نیا<br>ید، بار روی دکمام ثبتنام کلیک<br>ایان صورت اسکن مادرک را تهی<br>ایان صورت اسکن مارک را تهی<br>دیگری به سامانه جهات ثبتنا<br>مراجعه نمایید | ایدود مند برگذاشتگان رشته های تحصیلی صرفاً براساس<br>سوابق تحصیلی دانشگاه گنبدکاووس، خواهشمند است راهنمای ثبت<br>غیر حضوری را با دقت مطالعه کرده و پس از اطمینان از تکمیل مدار<br>نیاز نسبت به ثبت نام غیر حضوری خود اقدام فرمایید.<br>مرک مورتی کسه از<br>کا معد عدال معان اساسه<br>کا معد عدال معان اساسه<br>کا معان اساسه<br>کا معد عدال معان اساسه<br>کا معد عدال معان اساسه<br>کا معد عدال معان اساسه<br>کا معد عدال معد معان اساسه<br>کا معد عدال معان اساسه<br>کا معد عدال معان اساسه<br>کا معد عدال معان اساسه<br>کا معد عدال معان اساسه<br>کا معد عدال معان اساسه<br>کا معد عدال معان اساسه<br>کا معد عدال معان اساسه<br>کا معان اساسه<br>کا معان اساسه<br>معان اساسه<br>معان اساسه<br>کا معان اساسه<br>معان اساسه<br>مساسه<br>معا                                                                                                    | }                    |
| می میرون<br>تام<br>ک مورد نیر<br>د، بر روی دکمیه ثبت نیم کلیک<br>این صورت اسکن مدارک را تهی<br>این صورت اسکن مدارک را تهی<br>مراجعه نمایید<br>مراجعه نمایید                 | من تبریک به پذیرفته شدگان رشته های تحصیلی صرفاً براساس<br>سوابق تحصیلی دانشگاه گنبدکاووس، خواهشمند است راهنمای ثبت<br>غیرحضوری را با دقت مطالعه کرده و پس از اطمینان از تکمیل مدار<br>نیاز نسبت به ثبت نام غیرحضوری خود اقدام فرمایید.<br>امر معرب عمان شاساه<br>که هر نام دهان نشا<br>که هر مدر موجه ها<br>که هر مدر موجه ها<br>که هر مدر مدوسه با سناستهای<br>که هر مدر مدوسه از سنایه<br>که هر مدر مدوسه از سنایه<br>که هر مدر مدوسه از سنایه<br>که هر مدر مدوسه از سنایه<br>که هر مدر مدوسه از سنایه<br>که هر مدر مدوسه از سنایه<br>که هر مدر مدوسه از سنایه<br>که هر مدر مدوسه از سنایه<br>که هر مدر مدوسه از سنایه<br>که هر مدر مدوسه از سنایه<br>که هر مدر مدوسه از سنایه<br>که هر مدر مدوسه از سنایه<br>که هر مدر مدوسه از سنایه<br>که هر مدوسه از سنایه<br>که هر مدوسه از سنایه<br>که مدوسه از سنایه<br>که مدوسه از مدوسه از سنایه<br>که مدوسه از مدوسه از سنایه<br>که مدوسه از مدوسه از                                                                                                    | }                    |
| می میدارک میورد نیے<br>کا مورد نیے<br>ید، بےر روی دکمے ثبتنام کلیے<br>ایےن صورت اسکن میدارک را تھے<br>ی دیگری بے سامانہ جہت ثبتنا<br>مراجعہ نمایید                          | منین تبریک به پذیرفته شدگان رشته های تحصیلی صرفاً براساس<br>سوابق تحصیلی دانشگاه گنبدکاووس، خواهشمند است راهنمای ثبن<br>غیرحضوری را با دقت مطالعه کرده و پس از اطمینان از تکمیل مدار<br>نیاز نسبت به ثبت نام غیرحضوری خود اقدام فرمایید.<br>۱ مال هدف الله الله<br>۱ مال معان سالیه<br>۱ مال معان سالیه                                                                                                    | }                    |

.

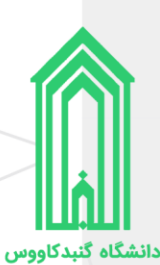

#### پرداخت هزينه ثبتنام

هزینه ثبتنام نو دانشجویان رشتههای تحصیلی صرفاً براساس سوابق تحصیلی سال ۱۳۹۹، ۲۸ هزار تومان میباشد.

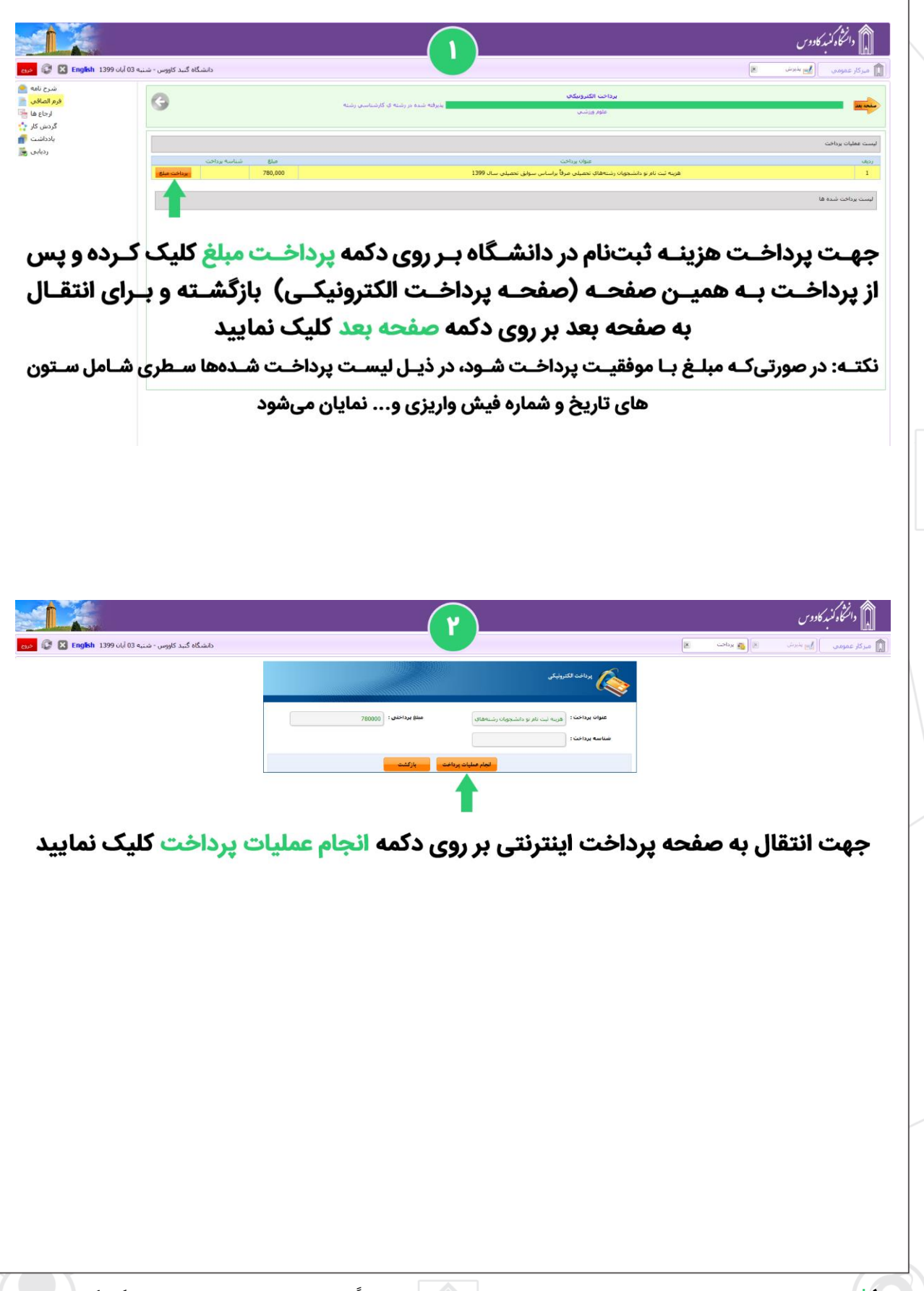

ا راهنمای ثبتنام غیرحضوری نو دانشجویان رشتههای تحصیلی صرفاً بر اساس سوابق تحصیلی دانشگاه گنبدکاووس

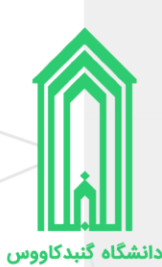

#### ثبت اطلاعات

در ۲ صفحه بعدی (مشخصات شناسنامهای و مشخصات خانوادگی)، ابتدا کادرهای حاوی اطلاعات را بررسی و در صورت وجود اشکال آنها را ویرایش کنید سپس به سراغ کادرهای خالی رفته و آنها را با اطلاعات صحیح پر کنید در انتها وقتی تمامی اطلاعات را وارد و ثبت نمودید بر روی دکمه **صفحه بعد** کلیک نمایید. (در ورود و ویرایش اطلاعات خود حتماً دقت لازم را بهعمل آورید.)

|                                                     |                                                      |                                        | دند مر.<br>اسکاه کنبه کادوس           |
|-----------------------------------------------------|------------------------------------------------------|----------------------------------------|---------------------------------------|
| دانشگاه گېد کاووس - سَنبه 33 آبان English 1399 مريخ |                                                      |                                        | 🖍 میزکار عمومی 🛛 🛃 بندش 関             |
| شرح نامه ◙<br>فرم المافي أفر<br>ارجاع ها ∯          | بذیرفته شده در رشته ی کارشناسی                       | مشخصات شناسنامه اي<br>رشته علوم ورزشان |                                       |
| گردش کار ج<br>پادداشت ا                             | محدث فيل                                             |                                        | :µu                                   |
| حه مشخصات شناسنامهای                                | صف                                                   |                                        | نام کاروادگې :<br>نام خانوادگې :      |
| ایـن صفحـه ابتـدا کادرهـای                          | سماره گذرنامه : (00000000000) در                     | فرد ۷                                  | نام خانوادگی لاتین :<br>جنسیت :       |
| اوی اطلاعــات را بررســی                            | نام مادر :<br>باریخ صدور :                           |                                        | : او مرد<br>اربط وال                  |
|                                                     | استان مدل تؤد: گلستان                                | لطفائتخان كنيد                         | کشور محل تواد :                       |
| هـا را ویرایــش کنیــد، ســپس                       | سیر میں ود. (پیداوس<br>شمارہ شناستامہ:               | گنيدكاووس                              | شعر محل مدور:                         |
| _راغ کادرهـای خالـی رفتــه و                        | الم حکودگی قبلی (در میون<br>وجود )<br>بست الگیرویکی: |                                        | نام قبلی (در مورت وجود ) :<br>کد ملم: |
| رہا را با اطلاعات صحیے                              | نلدن هدراه :<br>سریال شناسناهه: ۷ ۷                  |                                        | تلفن تابت :<br>تماس اضطراری :         |
| ـر و در آخــر بــر روی دکمــه                       | +                                                    |                                        | : othesta                             |
| 💶 - ثبت کلیک نمایید                                 |                                                      |                                        |                                       |

| Î                           |                               |                             |                                | Y                        |                                                                                                    |                                               | المكاوكمبدكادوس        |
|-----------------------------|-------------------------------|-----------------------------|--------------------------------|--------------------------|----------------------------------------------------------------------------------------------------|-----------------------------------------------|------------------------|
| er 🕄 🔀                      | » 03 آبان <b>English</b> 1399 | دانشگاه گنيد کاووس - شنيه   |                                | U                        |                                                                                                    | ×                                             | 👔 میزکار عمومی 🚺 بذیرش |
| شـرح نامه 🙅<br>فرم الصافي 🞽 |                               | A second                    | بدیافته شده در رشته ی کارشناسی |                          | مشخصات خانوادگې                                                                                                    |                                               | ^                      |
| ارجاع ها 骗<br>گردش کار 🛟    |                               |                             |                                |                          | رشته علوم ورزشنی                                                                                                    |                                               |                        |
| یادداشت 🕋<br>ردیانی 😹       | مادگ ،                        | صفحه مشخصات خاز             |                                | شماره همراه مادر :       |                                                                                                    | شماره همراه بدر :                             |                        |
|                             | G-0.9                         |                             |                                | کد ملی فمسر :            | مجرد ٧                                                                                                    | وضعيت تاهل :                                  |                        |
|                             | ارهـای                        | در ایــن صفحــه ابتــدا کاد |                                | شغل همسر :               |                                                                                                    | تام همسر : ا                                  |                        |
|                             | رســـى                        | حــاوی اطلاعــات را بر      |                                |                          |                                                                                                    | نام فرزندان :                                 |                        |
|                             | شــکال                        | کـرده در صـورت وجـود ا      | (                              | ايميل مادر :             |                                                                                                    | ایمیل بدر :                                   |                        |
|                             |                               | آذم ا با مدياد شيكنيد ب     | ايرانۍ 🗸                       | مليت:                    | اسلام 🗸                                                                                                    | ew:                                           |                        |
|                             | سيس                           | الهت را ويرايتس تنيت، ا     | ایرانی ۷                       | تا <del>بع</del> یت:     | شيعه 🗸                                                                                                    | مذهب:                                         |                        |
|                             | رفتــه و                      | سـراغ کادرهـای خالـی ر      | v uniter                       | وضعیت ہومی:              | مشمول                                                                                                    | وضعيت نظام وظيفه:                             |                        |
|                             | محيــح                        | آن هــا را بــا اطلاعــات ص | کد یستی                        | خپابان,کوچه , بلاک ,واحد | همراه وادين محمر المراجع المراجع | نوع عمل الاست.<br>استان<br>آدرس فغلی : گلستان |                        |
|                             | دکمــه                        | پــر و در آخــر بــر روی د  |                                |                          |                                                                                                    | أدرس فبلى : انتخاب كنيد                       |                        |
|                             |                               | ثبت کلیک نمایید             |                                |                          |                                                                                                    |                                               |                        |

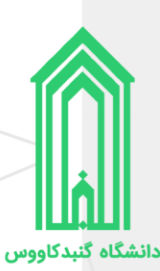

### تاييد تعهدات

پس از مطالعه دقیق هر کدام از تعهدات، آنها را تایید و به صفحه بعدی بروید.

لیست تعهداتی که باید آنها را مطالعه و تایید نمایید:

- ۱. نمونه فرم اخذ تعهد از فارغ التحصیلان دانشگاه ها و موسسات آموزش عالی داخل و خارج از کشور و دانشجویان فعلی و انصرافی دانشگاه ها و موسسات آموزش عالی کشور
- ۲. فرم مخصوص اخذ تعهد از پذیرفته شدگان منطقه ۱، رزمندگان و ایثارگران، برای کلیه رشتهها در آزمون سراسری
- ۳. فرم مخصوص اخذ تعهد از پذیرفته شدگان رشته های مختلف تحصیلی (به غیر از رشته های گروه آموزش پزشکی) سهمیههای مناطق ۲ و ۳ در آزمون سراسری
  - ۴. منشور فرهنگی دانشگاه گنبدکاووس
  - ۵. مرامنامه انضباطی دانشجویان دانشگاه گنبدکاووس

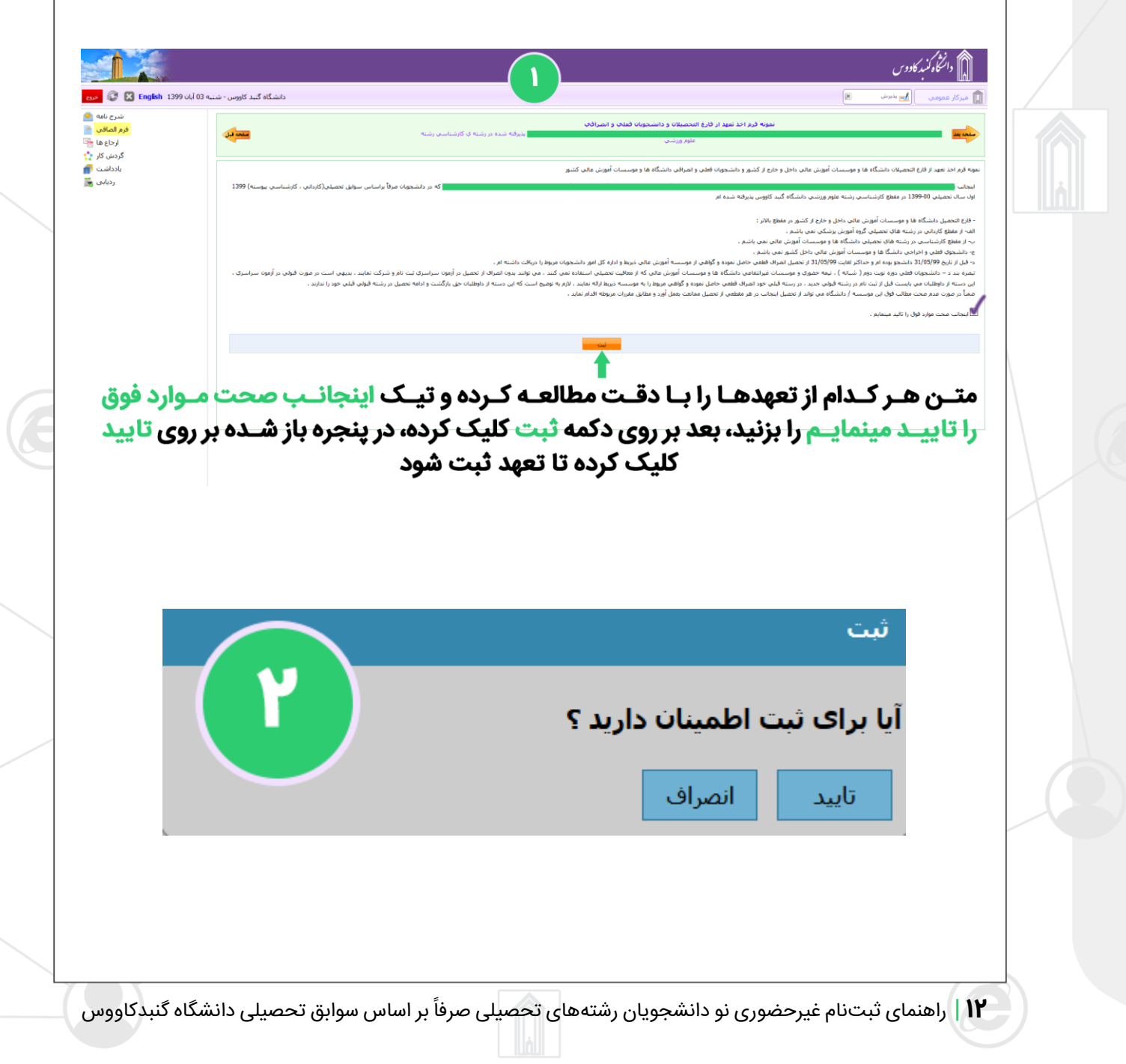

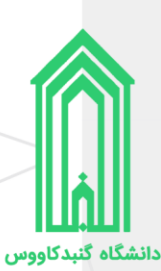

# بارگذاری مدارک

همانطور که در ابتدا راهنما، لیست مدارک مورد نیاز ثبتنام غیرحضوری را آوردهایم، حال باید مدارک را در بخش مربوط به خودشان بارگذاری (آپلود) نماییم.

رنگ قرمز عنوان بخشها به معنی **اجباری** بودن بارگذاری فایل در آن بخش و رنگ مشکی عنوان بخشها به معنی **اختیاری** بودن بارگذاری فایل در آن بخشها میباشد.

پس از بارگذاری اسکن تمامی مدارک بر روی دکمه **صفحه بعد** کلیک نمایید.

شگاه گنید کاووس - شنیه 03 آبان 1399 ڂ \_\_\_ از راست به چپ آپلود فایل جدید و حذف فایل آپلود شده امکان آپلود چندین فایل یا تصویر در هر بخش وجود دارد < مدارک مورد نیاز جهت بارگذاری رنگ قرمز: اجباری و رنگ مشکی: اختیاری 🔁 💽 یـس از کلیـک بـر روی دکمـه آپلـود فایـل جدیـد، کادر ذیـل نمایے ش دادہ می شـود کے با کلیے ک بـر روی دکمے انتخـاب فایــل میتوانیــم فایــل یــا تصویــر مــورد نظــر را از روی دستگاه انتخاب کرده و بارگذاری نماییم انتقال فايل انتخاب فايل

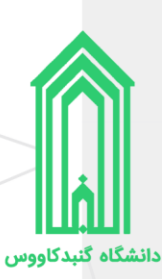

## دریافت برگههای اطلاعات ثبتنام

برگههای اطلاعات ثبتنام را **چاپ** بگیرید، زیرا در زمان تحویل مدارک و تشکیل پرونده همراه سایر مدارک باید **امضا**ء شده این برگهها تحویل **آموزش کل** دانشگاه شود.

| ارحا<br>گردیت<br>یاددا<br>رد | h.                                       |                                                                  |                      |
|------------------------------|------------------------------------------|------------------------------------------------------------------|----------------------|
|                              |                                          |                                                                  |                      |
|                              |                                          |                                                                  |                      |
|                              | مه چاپ اطلاعات کلیک کنید.                | پ اطلاعات ثبتنام غیرحضوری بر روی دک                              | جهت چا               |
| بـد تحويـ                    | پرونــده همــراه ســایر مــدارک با<br>د. | ــام در زمــان تحویــل مــدارک و تشــکیل<br>آموزش کل دانشگاه شور | گەھـای اطلاعـات ثبت، |
|                              |                                          |                                                                  |                      |
|                              |                                          |                                                                  |                      |
|                              |                                          |                                                                  |                      |
|                              |                                          |                                                                  |                      |
|                              |                                          |                                                                  |                      |

~ls 🛃 🗷 برگههای اطلاعات ثبت باسمه تعالى تاريخ : ۱۳۹۹/۰۸/۰۳ Â دانشگاه گنبد کاووس کد رهگیری : صفحه : ۱ از ۶ نام غیرحضوری شامل: برگه ثبت نام ورودی جدید مشخصات شناسنامهای، مشخصات شناسنامه ای نام و نام خانوادگی : جنسيت : مشخصات خانوادگی و نام مادر : نام پدر : تعهدات اخذ شده می تاريخ صدور : تاريخ تولد : استان محل تولد : گلستان کشور محل تولد : ایران باشد. شهر محل تولد : گُنبدکاووس شهر محل صدور : گنبدکاووس استان محل صدور : گلستا<mark>ن</mark> کد ملی : شماره شناسنامه : نام خانوادگی قبلی : جزایری نام قبلى : تلفن ثابت : تلفن تماس ضرورى : تلفن همراه : پست الکترو<mark>نیکی</mark> رشته : مقطع : ملاحظات:

دانشگاه گنبد کاووس - شنبه 03 آبان 1399 English 👔 🌏

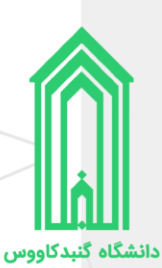

## ارسال جهت بررسی توسط کارشناسان

هنگامیکه که اطلاعات توسط شما وارد و تکمیل شد باید صحت آنها توسط کارشناسان دانشگاه مورد بررسی قرار گیرد. پس در این صفحه ابتدا بر روی دکمه **ارسال به کارشناس سلامت** کلیک نمایید، سپس در پنجره هشدار باز شده بر روی دکمه **تایید** کلیک کنید.

پس از تایید **کد رهگیری ثبتنام** ایجاد شده و از طریق پیامک نیز به شما ارسال میشود.

**نکته:** پس از تایید کارشناس هر بخش، پیامکی به شما ارسال خواهد شد و ممکن است نقصی در ثبت اطلاعات خود داشته باشید و درخواست به مرحله درخواست کننده برگشت داده شده باشد، در این صورت به سامانه پذیرش دانشگاه وارد شوید و از قسمت **یادداشت** متن درج شده توسط کارشناس را مطالعه کرده و در جهت رفع نقص سریعاً اقدام فرمایید.

|                                          |                                          |                                                                                         | 3                                                                                       | کادوس    | 🕼 دانتگاه کنبه |
|------------------------------------------|------------------------------------------|-----------------------------------------------------------------------------------------|-----------------------------------------------------------------------------------------|----------|----------------|
| යාං 🕄 🔀 English 1399 ට                   | دانشگاه گنبد کاووس - شنیه 03 آبا         |                                                                                         |                                                                                         | 🖌 يەيرىش | 🖍 میرکار عمومی |
| شرح نامه 🥌<br>فرم الصاقی 📑<br>ارجاع ها 🚰 |                                          | بدرقته شده در رشته ی کارشناسی رشته                                                      | فرم ارسال گردش<br>علم ورشی                                                              |          | -              |
| دردس در پ<br>یادداشت<br>زدنایی 👼         | h.                                       |                                                                                         |                                                                                         |          | لومیج امافی    |
|                                          | سیسی<br>) سلامت کلیک<br>صـورت ثبتنام<br> | اً بر روی ارسال به کارشناس<br>ه تایید را بزنید. در غیر این<br>است کننده باقی خواهد ماند | پس از تکمیل تمامی صفحات حتماً<br>کنیـد و در پنجـره هشـدار باز شـد<br>شما در مرحله درخوا | <br>1    | 1              |
|                                          |                                          |                                                                                         |                                                                                         |          |                |
|                                          |                                          |                                                                                         |                                                                                         |          |                |
|                                          |                                          |                                                                                         |                                                                                         |          |                |
|                                          |                                          |                                                                                         |                                                                                         |          |                |

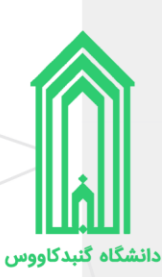

# دريافت برگه تثبيت ثبتنام

هنگامیکه گردش کار ثبتنام به انتها برسد، ثبتنام غیرحضوری پذیرفتهشده **کامل** شده و بهعنوان دانشجو دانشگاه گنبدکاووس شناخته خواهد شد.

لازم است که برای بار آخر به سامانه پذیرش دانشگاه مراجعه کرده و **برگه تثبیت ثبتنام** را چاپ نمایید تا به همراه سایر مدارک در زمان تحویل مدارک و تشکیل پرونده آنرا به **آموزش کل** دانشگاه تحویل دهید.

|                                                                                                    |                                                                                                    |                                                                                                    | كاووس                                                                                                    | 🕼 دانتگاه کنبد                                                                                                    |
|----------------------------------------------------------------------------------------------------|----------------------------------------------------------------------------------------------------|----------------------------------------------------------------------------------------------------|----------------------------------------------------------------------------------------------------|----------------------------------------------------------------------------------------------------|
| اتشگاه گنبد کاووس - دوشنبه 28 مهر 1399 English اتشگاه گنبد کاووس - دوشنبه 28                                                                                                    |                                                                                                    |                                                                                                    | 🗾 بذیرش 🔳                                                                                                    | 🔊 میزکار عمومپ                                                                                                    |
|                                                                                                    |                                                                                                    | نېت نام ورودېهاې جدېد                                                                                                    |                                                                                                    |                                                                                                    |
|                                                                                                    | بسمه تعالى                                                                                                    |                                                                                                    |                                                                                                    |                                                                                                    |
| و رمز عبور                                                                                                    | یرفته شده است و بعد از این شما مع توانید از طریق سامانه آموزشع با کاربری                                                                                                    | دانشجوی محترم درخواست ثبت نام شما بذ                                                                                                    |                                                                                                    |                                                                                                    |
|                                                                                                    | ידוס נפגנ                                                                                                    | نعالیت های دانشگاهی خود را ا<br>نام کاربری :                                                                                                    |                                                                                                    |                                                                                                    |
|                                                                                                    |                                                                                                    | رمز عبور :<br>سایت∶ ور <u>ود به سامانه</u>                                                                                                    |                                                                                                    |                                                                                                    |
|                                                                                                    |                                                                                                    | 🔱 دریافت فرم نائیدیه ثبت نام                                                                                                    |                                                                                                    |                                                                                                    |
|                                                                                                    |                                                                                                    |                                                                                                    |                                                                                                    |                                                                                                    |
|                                                                                                    |                                                                                                    |                                                                                                    |                                                                                                    |                                                                                                    |
|                                                                                                    |                                                                                                    |                                                                                                    |                                                                                                    |                                                                                                    |
|                                                                                                    |                                                                                                    |                                                                                                    |                                                                                                    |                                                                                                    |
|                                                                                                    |                                                                                                    |                                                                                                    |                                                                                                    |                                                                                                    |
|                                                                                                    |                                                                                                    |                                                                                                    |                                                                                                    |                                                                                                    |
|                                                                                                    |                                                                                                    |                                                                                                    |                                                                                                    |                                                                                                    |
|                                                                                                    |                                                                                                    |                                                                                                    |                                                                                                    |                                                                                                    |
| AND R. S. S. A.                                                                                                    |                                                                                                    |                                                                                                    |                                                                                                    | _ ~ ~                                                                                                    |
| دانشگاه گنید کاروس ا شرکه<br>۲۰۰۵ و سرکته کنید کاروس ا شرکت<br>۲۰۰۵ و سرکته کنید کاروس ا شرکت                                                                                                    | ooard.aspx?param=BD08E856C24BD81470A1BA2DAD8D0950A239206E8A4A                                                                                                    | 9D769AC9390B12BA2D7FED2704D6EBFD721                                                                                                    | ···· 🖂 🕁                                                                                                    | - ° ×                                                                                                    |
| کید کاروس ا خرک X +<br>C ک ک C ک C ک C ک C ک C ک C ک C ک C ک C                                                                                                    | poard.aspx?param=BD06E866C24BD81470A1BA2DADBD0950A239206E8A4A                                                                                                    | 9D769AC9390812BA2D7FED2704D6E8FD721                                                                                                    | ☺ ☆                                                                                                    | - ♂ ×<br>II\ ⊡ € ≦                                                                                                    |
| کید کاووس اخرک<br>۲۰ ماشگاه گید کاووس اخرک<br>۲۰ ماشگاه گید کاووس اخرک<br>۲۰ ماشگاه گید کاووس اخرک<br>۲۰ ماشگاه گید کاووس اخرک                                                                                                    | poard aspx?param=BD08E866C24BD81470A1BA2DADBD0950A239206E8A4A                                                                                                    | 9D769AC9390812BA2D7FED2704D6EBFD721                                                                                                    | ⊠ ⊠ …<br>کاووس                                                                                                    | × ۵ – ۲ –<br>۲ ۵ ۵ ۵ ۲ – ۱۱۸<br>۱۰ منبد                                                                                                    |
| لا دانشگاه گلید کاروس ا نیزگ<br>۲۰۰۰ که دانشگاه گلید کاروس ا نیزگ<br>۲۰۰۰ کوس ا نوشنیه 28 مهر English 1399 کی ک                                                                                                    | board.aspx?param=BD08E866C24BD81470A1BA2DADBD0950A239206E8A4A                                                                                                    | 90769AC93908128A2D7FED2704D6E8FD721<br>დევისიკები და და და და და და და და და და და და და                                                                                                    | س ک کروس<br>کاروس<br>کروس کاروس                                                                                                    | <ul> <li>۲</li> <li>۲</li></ul> |
| <ul> <li>دانشگاه گنید کاووس ا نژک</li> <li>۲۰ دانشگاه گنید کاووس ا نژک</li> <li>۲۰ شرک کاوس ا نژک</li> <li>۲۰ شرک کاوس - دوشنبه 28 مهر 1399</li> <li>۲۰ شرکاه گنید کاووس - دوشنبه 28 مهر 1399</li> </ul>                                                                                                    | ooard.aspx?param=BD08E866C24BD81470A1BA2DADBD0950A239206E8A4A                                                                                                    | 9D769AC9390812BA2D7FED2704D6EBFD721<br>الا عربية: جريف منافع المراجع المراجع المراجع المراجع المراجع المراجع المراجع المراجع المراجع المراجع المراجع ا                                                                                                    | س ک کووس<br>کاووس<br>) (ای عادیان ک کار                                                                                                    | × ۲ الم المعالم المعالم المعالم المعالم المعالم المعالم المعالم المعالم المعالم المعالم المعالم المعالم المعالم المعالم المعالم المعالم المعالم المعالم المعالم المعالم المعالم المعالم المعالم المعالم المعالم المعالم المعالم المعالم المعالم المعالم المعالم المعالم المعالم المعالم المعالم المعالم معالم معالم المعالم معالم معالم<br>معالم معالم معالم معالم معالم معالم معالم معالم معالم معالم معالم معالم معالم معالم معالم معالم معالم معالم مع<br>معالم معالم معالم معالم معالم معالم معالم معالم معالم معالم معالم معالم معالم معالم معالم معالم معالم معالم معالم                                                                                                     |
| دانشگاه گنید کاروس ا خرک<br>کید کاروس ا فرا<br>و شک<br>کید کاروس - دوشنیه 28 مور (English 1399 ک                                                                                                    | coard.aspx?param=8D08E866C248D81470A1BA2DAD8D0950A239206E8AAA                                                                                                    | 90769AC9390812BA2D7FED2704D6EBFD721<br>کې درمانت فرم تقییت کی<br>درمانت فرم تقییت کی                                                                                                    | س کا دوس<br>کاروس<br>این ماییش کا ک                                                                                                    | <ul> <li>۲</li> <li>۲</li></ul> |
| دانشگاه گنید کاووس ا نترک<br>دانشگاه گنید کاووس ا نترک<br>English 1399 مور 28 مور 29 قان ا                                                                                                    | ی<br>که تبیت نبت نبت نام<br>بر که تبیت نبت نام                                                                                                    | ۵۵۲۶۵۹۸۵۹۹۵۱۲۶۵۵۲۲۴۵۵۲۲۴۵۵۲<br>ای دریافت فرم تاثیباد کی<br>ایم و نام خانوادگی :<br>ایریغ لولد :                                                                                                    | میں کی ایس کی میں کی میں کی میں کی میں کی میں کی میں کی میں میں کی میں میں میں کی میں میں میں میں میں میں میں م<br>ایس مارین میں میں میں میں میں میں میں میں میں میں | × ۵ –<br>الا الا الا الا الا الا الا الا الا الا                                                                                                    |
| ایند کا دوس ا مرک کند کا دوس ا مرک         ۲         ۲         ۲         ۲         ۲         ۲         ۲         ۲         ۲         ۲         ۲         ۲         ۲         ۲         ۲         ۲         ۲         ۲         ۲         ۲         ۲         ۲         ۲         ۲         ۲         ۲         ۲         ۲         ۲         ۲         ۲         ۲         ۲         ۲         ۲         ۲         ۲         ۲         ۲         ۲         ۲         ۲         ۲         ۲         ۲         ۲         ۲         ۲         ۲         ۲         ۲         ۲         ۲         ۲                                                                                                    | عومه تنبيت نبت نام<br>بر که تنبيت نبت نام                                                                                                    | 90769AC9390812BA2D7FED2704D6EBFD721<br>و دوافت فرم تقدید کی<br>نام و نام خلوادگی :<br>ناریخ نولد :                                                                                                    | س کاروس<br>کاروس<br>ایس ماندش                                                                                                    | <ul> <li>۲</li> <li>۲</li></ul> |
| دانسگاه گنید کاووس ا نژه<br>دانسگاه گید کاووس ا نژه<br>و مین ه دوستیه 28 مور (English 1399 کی کی کی کی کاروس ا نژه کاروس ا نژه کاروس ا نژه کی کاروس ا نژه کاروس ا نژه کاروس ا<br>کاروس ا نژه کاروس ا نژه کاروس ا<br>کاروس ا کاروس ا کاروس ا کاروس ا کاروس ا کاروس ا کاروس ا کاروس ا کاروس ا کاروس ا کاروس ا کاروس ا کاروس ا کاروس ا ک<br>کاروس ا کاروس ا کاروس ا کاروس ا کاروس ا کاروس ا کاروس ا کاروس ا کاروس ا کاروس ا کاروس ا کاروس ا کاروس ا کاروس ا کاروس ا | عمه ما معید معید معید معید معید معید معید معید                                                                                                    | ۵۵۲۶۹۸۵۹۹۵۱۲۶۵۸۲۶۲۵۲۲۶۵۲<br>۵۵۲۶۹۸۵۹۵۲۶۵۲۶۵۲<br>۵۵۲۶۹۵۵۲۵۹۲۶۵۲<br>۱۹۹۵۶۹۵۵۲<br>۱۹۹۵۶۹۵۲<br>۱۹۹۵۶۹۵۲<br>۱۹۹۵۶۹۵۲<br>۱۹۹۵۶۹۵<br>۱۹۹۵۶۹۵<br>۱۹۹۵۶۹۵<br>۱۹۹۵۶۹۵<br>۱۹۹۵۶۹۵<br>۱۹۹۵۶۹۵<br>۱۹۹۵<br>۱۹<br>۱۹۹۵<br>۱۹۹۵<br>۱ | مى ي مى مى مى مى مى مى مى مى مى مى مى مى مى                                                                                                    | <ul> <li>۲</li> <li>۲</li></ul> |
| Syzi المعنى المراجع المراجع المراجع المراجع المراجع المراجع المراجع المراجع المراجع المراجع المراجع المراجع الم<br>المسكاد كنيد كاووس - دوشنيه 28 مهر 1399 المراجع المراجع المراجع المراجع المراجع المراجع المراجع المراجع المراجع                                                                                                    | عوما معرف المعرفة المعرفة المعرفة المعرفة المعرفة المعرفة المعرفة المعرفة المعرفة المعرفة المعرفة المعرفة المع<br>المعرفة المعرفة المعرفة المعرفة المعرفة المعرفة المعرفة المعرفة المعرفة المعرفة المعرفة المعرفة المعرفة المعرفة<br>المنا م المناصر المعرفة المعرفة المعرفة المعرفة المعرفة المعرفة المعرفة المعرفة المعرفة المعرفة المعرفة المعرفة المعرفة المعرفة المعرفة المعرفة المعرفة المعرفة المعرفة المعرفة المعرفة المعرفة المعرفة المعرفة المعرفة المعرفة المعرفة المعرفة المعرفة المعرفة المعرفة المعرفة المعرفة الم<br>المعرفة المعرفة الم                                                                                                    | ۵۵۲۶۹۹۸۵۹۲۶۹۵۲۲۶۵۲۲۶۵۲۹۸۵۵۲۶۹۲۶۲۲۲۲۲۲۵۲<br>(مادت فرم نگیدیه کی<br>ام و نام خلوادگی :<br>ام و نام خلوادگی :<br>تماره فنامانده :<br>تماره فنامانده :<br>آرمون :<br>رشته تحمیلی آولزشایی ناپوسنه ر<br>که داوطلیی :                                                                                                    | س کاروس<br>کاروس<br>ایس نامیش                                                                                                    | <ul> <li>۲</li> <li>۲</li></ul> |
| دانسگاه گنید کاووس ا نژه<br>در انسگاه گید کاووس ا نژه<br>در میکاه گید کاووس - دوشنیه 28 مور (English 1399 کی کی کی کاروس - دوشنیه 28 مور (English 1399 کی کی کاروس - دوشنیه داد کاروس - دوشنیه 20 مور (English 1399 کی کاروس - دوشنیه 20 مور (English 1399 کی کاروس - دوش - دوش          | عمم عدید که معرفی ایک المحکوم کی معرفی المحکوم کی معرفی می محکوم کی معرفی معرفی معرفی معرفی معرفی معرفی معرفی م<br>مرکد تثبیت ثبت نام<br>مرکد تثبیت (م الزار<br>معرفی می تکنولوژی زم الزار<br>کار آمنانی (یواده)                                                                                                    | € درماند، فرم تلدیده ک<br>ای درماند، فرم تلدیده ک<br>ام و نام خلوادگی :<br>ام و نام خلوادگی :<br>ام و نام خلوادگی :<br>ام و نام خلوادگی :<br>که دار مشاسله :<br>که دار مشاسله :<br>که دارمانی الیوسته ر<br>که دارمانی :<br>تاریخ فرام نام این :<br>که دارمانی :<br>تاریخ فرام نام این :<br>تاریخ فرام نام این :<br>تاریخ فرام نام این :<br>تاریخ فرام نام :<br>تاریخ فرام :<br>تاریخ فرام :<br>تاری :<br>تاریخ فرام :<br>تاریخ فرام :<br>تاریخ فرام :<br>تاریخ فرام :<br>تاریخ فرام :<br>تاریخ فرام :<br>تاریخ فرام :<br>تاریخ فرام :<br>تاریخ فرام :<br>تاریخ فرام :<br>تاریخ فرام :<br>تاریخ فرام :<br>تاریخ فرام :<br>تاریخ فرام :<br>تاری :<br>تار :<br>تاری :<br>تاری :<br>تاری :<br>تاری :<br>تار :<br>تاری :<br>تار                                                                                                    | مى ي الم                                                                                                    | <ul> <li> <li> <li> <li> <li> <li> <li> <li> <li> <li> <li> <li> <li> <li> <li> <li> <li> <li> <li> <li> <li> </li> <li> </li> <li> </li></li></li></li></li></li></li></li></li></li></li></li></li></li></li></li></li></li></li></li></li></ul>                                                                                                    |
| الانتىكاه كىد كاووس اغرائا كور الوس اغرائا كاروس اغرائا كور المراكز المراكز ا                                            | عموما معین کو کو کو کو کو کو کو کو کو کو کو کو کو                                                                                                    | ۵۵۲۶۹۹۸۵۹۵۱۲۶۵۲۲۲۵۲۲۸۵۵۲۶۵۲۲۲۵۲۲۰۲۵<br>۵۵۲۶۹۸۵۹۵۲۵۲۲۶۲۲۲۵۲۲۰۲۵۲۲۲۵۲۲۵۲۲۲۲۲۲۲۲۲۲۲۲۲۲۲۲                                                                                                    | س کاروس<br>کاروس<br>ای تامیش                                                                                                    | <ul> <li>۲</li> <li>۲</li></ul> |
| دانسگاه گنید کاووس ا نژیک         ۲         ۲         ۲         ۲         ۲         ۲         ۲         ۲         ۲         ۲         ۲         ۲         ۲         ۲         ۲         ۲         ۲         ۲         ۲         ۲         ۲         ۲         ۲         ۲         ۲         ۲         ۲         ۲         ۲         ۲         ۲         ۲         ۲         ۲         ۲         ۲         ۲         ۲         ۲         ۲         ۲         ۲         ۲         ۲         ۲         ۲         ۲         ۲         ۲         ۲         ۲         ۲         ۲         ۲         ۲                                                                                                    | عمard aspx?param=BD08E866C24BD81470A1BA2DADBB00950A239206E8A4A<br>برگه تبییت ثبت نام<br>برگه تبییت ثبت نام<br>کارشایی نایبورنده افزار<br>شاره یرونده<br>کارونی در افزار<br>کارونی افزار                                                                                                    | € دوبالات فرم تلاسط کی<br>ای دوبالات فرم تلاسط کی<br>نام در :<br>که دار تلسله :<br>نام در :<br>که دار تلسله :<br>که دار تلسله :<br>که دار تلسله :<br>که دار تلسله :<br>که دار تلسله :<br>تاریخ فراند<br>وفعیت در خواست : تاید نهایی                                                                                                    | الووس<br>کاروس<br>ای مادرشد کا (                                                                                                    |                                                                                                    |
| دانسگاه گند کاووس ا نزدگ         ۲         ۲         ۲         ۲         ۲         ۲         ۲         ۲         ۲         ۲         ۲         ۲         ۲         ۲         ۲         ۲         ۲         ۲         ۲         ۲         ۲         ۲         ۲         ۲         ۲         ۲         ۲         ۲         ۲         ۲         ۲         ۲         ۲         ۲         ۲         ۲         ۲         ۲         ۲         ۲         ۲         ۲         ۲         ۲         ۲         ۲         ۲         ۲         ۲         ۲         ۲         ۲         ۲         ۲         ۲                                                                                                    | که محمد هی کو کو که که که که که که که که که که که که که                                                                                                    | ۵۵۲۵۹۸-۲۹۵۹۵۱ کا ۲۶۵۹ کا ۲۶۵۹ کا ۲۶۹۹ کا ۲۶۵۹ کا ۲۶۵۹ کا ۲۶۵۹ کا ۲۶۵۹ کا ۲۶۵۹ کا ۲۶۵۹ کا ۲۶۵۹ کا ۲۶۵۹ کا ۲۶۵۹ کا ۲۶۵۹ کا ۲۶۵۹ کا ۲۶۵۹ کا ۲۶۵۹ کا ۲۶۵۹ کا ۲۶۵۹ کا ۲۶۵۹ کا ۲۶۵۹ کا ۲۶۵۹ کا ۲۶۵۹ کا ۲۶۵۹ کا ۲۶۵۹ کا ۲۶۵۹ کا ۲۶۵۹ کا ۲۶۵۹ کا ۲۶۵۹ کا ۲۶۵۹ کا ۲۶۵۹ کا ۲۶۵۹ کا ۲۶۵۹ کا ۲۶۵۹ کا ۲۶۵۹ کا ۲۶۵۹ کا ۲۶۵۹ کا ۲۶۵                                                                                                    | س ی ی ی ی ی ی ی ی ی ی ی ی ی ی ی ی ی ی ی                                                                                                    | <ul> <li> <li> <li> <li> <li> <li> <li> <li> <li> <li> <li> <li> <li> <li> <li> <li> <li> <li> <li> <li> <li> <li> <li> <li> <li> <li> <li> <li> <li> <li> <li> <li> <li> </li> <li> </li> <li> <li> <li> </li> <li> </li> <li< td=""></li<></li></li></li></li></li></li></li></li></li></li></li></li></li></li></li></li></li></li></li></li></li></li></li></li></li></li></li></li></li></li></li></li></li></li></ul>                                                                                                    |
| Syzi المتكاف كليد كاووس العربي<br>المتكاف كليد كاووس العربي<br>English 1399 مور 28 مور 28 هي English المتكاف كليد كاووس - دونتيبه 28 مور العربي<br>المتكاف كليد كاووس - دونتيبه 28 مور المراجع                                                                                                    | عمما هچه؟ (محمد = 800888662248081470A1BA2DA0800950A23920688AAA<br>رکه تبیت ثبت نام<br>بر که تبیت ثبت نام<br>کارشناس نایبوست ۱۳۹۹ سال تحمیلی ۱۳۹۹<br>تعدم یونده (<br>کد آموزش (<br>الرشناس امراز مورد ( بن نام)<br>الرشناس امراز مورد ( بن نام)<br>الرشناس امراز مورد ( بن نام)                                                                                                    | ۵۵۲۶۵۹۸۲۹۵۹۲۲۶۵۲۲۶۵۲۲۶۵۲ کی ۲۶۵۶۲۶۵۲<br>۱۹۹۵ کی ۲۶۵۶ کی ۲۶۵۶ کی ۲۰<br>۱۹۹۵ کی ۲۶۵۶ کی ۲۰<br>۱۹۹۵ کی ۲۶۵۶ کی ۲۰<br>۲۰<br>۲۰<br>۲۰<br>۲۰<br>۲۰<br>۲۰<br>۲۰<br>۲۰<br>۲۰                                                                                                    | س کاروس<br>کاروس<br>ایس ماندش                                                                                                    |                                                                                                    |
| دانسگاه گند کاروس ا نژه         ۲         ۲         ۲         ۲         ۲         ۲         ۲         ۲         ۲         ۲         ۲         ۲         ۲         ۲         ۲         ۲         ۲         ۲         ۲         ۲         ۲         ۲         ۲         ۲         ۲         ۲         ۲         ۲         ۲         ۲         ۲         ۲         ۲         ۲         ۲         ۲         ۲         ۲         ۲         ۲         ۲         ۲         ۲         ۲         ۲         ۲         ۲         ۲         ۲         ۲         ۲         ۲         ۲         ۲         ۲                                                                                                    | مەمەتل مەيرە بەر مەيرە بەر بەر بەر بەر بەر بەر بەر بەر بەر ب                                                                                                    | ۵۵۲۵۹۸۹ کا ۲۹۵۵ کا ۲۹۵۵ کا ۲۹۵۵ کا ۲۹۵۵ کا ۲۹۵۵ کا ۲۹۵۵ کا ۲۹۵۵ کا ۲۹۵۵ کا ۲۹۵۵ کا ۲۹۵۵ کا ۲۹۵۵ کا ۲۹۵۵ کا ۲۹<br>۵۵ در الله به ۲۹۵۵ کا ۲۹۵۵ کا ۲۹۵۵ کا ۲۹۵۵ کا ۲۹۵۵ کا ۲۹۵۵ کا ۲۹۵۵ کا ۲۹۵۵ کا ۲۹۵۵ کا ۲۹۵۵ کا ۲۹۵۵ کا ۲۹۵۵ کا ۲<br>۵۵ د داوللی ز<br>۲۵ د داوللی ز<br>۲۵ د داوللی ز<br>۲۵ کا ۲۵ کا ۲۵ کا ۲۵ کا ۲۵ کا ۲۵ کا ۲۵ کا ۲۹۵۵ کا ۲۹۵۵ کا ۲۹۵۵ کا ۲۹۵۵ کا ۲۹۵۵ کا ۲۹۵۵ کا ۲۹۵۵ کا ۲۹۵۵ کا ۲۹۵۵ کا ۲۹۵۵ کا ۲۹۵<br>۵۵ کا ۲۵۵ کا ۲۵ کا ۲۵۵ کا ۲۵۵ کا ۲۵۵ کا ۲۵۵ کا ۲۵۵ کا ۲۵۵ کا ۲۵۵ کا ۲۵۵ کا ۲۵۵ کا ۲۵ کا ۲۵ کا ۲۵ کا ۲۵۵ کا ۲۵ کا ۲۵ کا ۲۵ کا ۲۵ کا ۲۵ کا ۲۵ کا ۲۵ کا ۲۵ کا ۲۵ کا ۲۵ کا ۲۵ کا ۲۵ کا ۲۵ کا ۲۵ کا ۲۵ کا ۲۵ کا ۲۵ کا ۲۵ کا ۲۵ کا ۲۵ کا ۲۵ کا ۲۵ کا ۲۵ کا ۲۵ کا ۲۵ کا ۲۵ ک<br>کا ۲۵ کا ۲۵ کا ۲۵ کا ۲۵ کا ۲۵ کا ۲۵ کا ۲۵ کا ۲۵ کا ۲۵ کا ۲۵ کا ۲۵ کا ۲۵ کا ۲۵ کا ۲۵ کا ۲۵ کا ۲۵ کا ۲۵ کا ۲۵ کا<br>کا ۲۵ کا ۲۵ کا ۲۵ کا ۲۵ کا ۲۵ کا ۲۵ کا ۲۵ کا ۲۵ کا ۲۵ کا ۲۵ کا ۲۵ کا ۲۵ کا ۲۵ کا ۲۵ کا ۲۵ کا ۲۵ کا ۲۵ کا ۲۵ کا ۲۵ کا ۲۵ کا ۲۵ کا ۲۵ کا ۲<br>کا ۲۵ کا ۲۵ کا ۲<br>کا ۲۵ کا ۲۵ کا ۲۵ کا ۲۵ کا ۲۵ کا ۲۵ کا ۲۵ کا ۲۵ کا ۲۵ کا ۲۵ کا ۲۵ کا ۲۵ کا ۲۵ کا ۲۵ کا ۲۵ کا ۲۵ کا ۲۵ کا ۲۵ کا ۲۵ کا ۲۵ کا ۲۵ کا ۲۵ کا ۲۵ کا ۲۵ کا ۲۵ کا ۲۵ کا ۲۵ کا ۲۵ کا ۲۵ کا ۲۵ کا ۲۵ کا ۲۵ کا ۲۵ کا ۲۵ کا ۲۵ کا ۲۵ کا ۲۵ کا ۲۵ کا ۲۵                                                                                                     | الورس<br>کاروس<br>ای الیونس کا (                                                                                                    | <ul> <li> <li> <li> <li> <li> <li> <li> <li> <li> <li> <li> <li> <li> <li> <li> <li> <li> <li> <li> <li> <li> <li> <li> <li> <li> <li> <li> <li> <li> <li> <li> <li> <li> </li> <li> </li> <li> <li> <li> </li> <li> </li> <li></li></li></li></li></li></li></li></li></li></li></li></li></li></li></li></li></li></li></li></li></li></li></li></li></li></li></li></li></li></li></li></li></li></li></li></ul>                                                                                                    |
| Syzie المراكبة كالمراكبية كالوس المراكبية كالوس المراكبية كالوس المراكبية كالوس المراكبية (عالم مراكبة مراكبة كالمراكبة المراكبة مراكبة كالمراكبة كالم<br>كالمراكبة كالمراكبة كالمراكبة كالمراكبة كالمراكبة كالمراكبة كالمراكبة كالمراكبة كالمراكبة كالمراكبة كالمراكبة كالمراكبة كالمراكبة كالمراكبة كالمراكبة كالمراكبة كالمراكبة كالمراكبة كالمراكبة كالمراكبة كالمراكبة كالمراكبة كولي كمالمركب          | عمود معید کورو در مالار<br>کر که تبیت ثبت نام<br>۲۲۹۰- سال تحسیلی ۲۰۰۰ ۲۹۹۰<br>۲۲۹۰- سال تحسیلی ۲۰۰۰ ۲۹۹۰<br>۲۲۹۰- سال تحسیلی ۲۹۹۰- ۲۹۹۰<br>۲۲۹۰- سال تحسیلی ۲۹۹۰- ۲۹۹۰<br>۲۲۹۰- ۲۹۹۰- ۲۹۹۰<br>۲۲۹۰- ۲۹۹۰- ۲۹۹۰- ۲۹۹۰<br>۲۲۹۰- ۲۹۹۰- ۲۹۹۰- ۲<br>۲۹۹۰- ۲۹۹۰- ۲۹۹- ۲۹۹                                                                                                    | ۵۵۲۶۵۹۸۵۹۵۱ کا ۲۶۵۵۲ کا ۲۶۵۵۲ کا ۲۶۵۵۲ کا ۲۶۵۵۲ کا ۲۶۵۵ کا ۲۶۵۵ کا ۲۶۵۵ کا ۲۶۵۵ کا ۲۶۵۵ کا ۲۶۵۵ کا ۲۶۵۵ کا ۲۶۵<br>۱۹ دو نام ختوادگی .<br>۱۹ دو نام ختوادگی .<br>۲۰ دو نام نام دید :<br>۲۰ دو نام نام دید :<br>۲۰ دو نام نام دید :<br>۲۰ دو نام نام دید :<br>۲۰ دو نام نام دید :<br>۲۰ دو نام نام دید :<br>۲۰ دو نام نام دید :<br>۲۰ دو نام نام دید :<br>۲۰ دو نام نام دید :<br>۲۰ دو نام نام دید :<br>۲۰ دو نام نام دید :<br>۲۰ دو نام نام دید :<br>۲۰ دو نام نام :<br>۲۰ دو نام :<br>۲۰ دو نا                                                                                                    | للووس<br>کاروس<br>ای تامیش                                                                                                    | <ul> <li>۲</li> <li>۲</li></ul> |
| Spiel این این کاروس این کاروس این کاروس این کاروس این کاروس این کاروس این کاروس این کاروس این کاروس این کاروس این کاروس کاروس ک<br>کاروس کاروس ک<br>کاروس کاروس ک<br>کاروس کاروس کاروس کاروس کاروس کاروس کاروس کاروس کاروس کاروس کاروس کاروس کاروس کاروس کاروس کاروس کاروس کاروس کاروس کاروس کاروس کاروس ک<br>کاروس کاروس کاروس کاروس کاروس کاروس کاروس کاروس کاروس کاروس کاروس کاروس کاروس کاروس کاروس کاروس کاروس کاروس کاروس کاروس کاروس کاروس کاروس کاروس کاروس کاروس کاروس کاروس کاروس کاروس کاروس کاروس کاروس کاروس کاروس کاروس کاروس کاروس کاروس    | عمم معید المحمد المحمد المحمد المحمد المحمد المحمد المحمد المحمد المحمد المحمد المحمد المحمد المحمد المحمد الم<br>المحمد المحمد المحم<br>المحمد المحمد المحمد المحمد المحمد المحمد المحمد المحمد المحمد المحم<br>المحمد المحمد المحمد المحمد المحمد المحمد المحمد المحمد المحمد المحمد المحمد المحمد المحمد المحمد المحمد المحمد المحمد المحم<br>المحمد المحمد المحمد المحمد المحمد المحمد المحمد المحمد المحمد المحمد المحمد المحمد المحمد المحمد المحمد المحمد المحمد المحمد المحمد المحمد المحمد المحمد المحمد المحمد المحمد المحمد المحمد المحمد المحمد المحمد المحمد المحمد المحمد المحمد المحمد المحمد المحمد المحمد المحمد المحمد المحمد المحم<br>المحمد المحمد المحمد المحمد المحمد المحمد المحمد المحمد المحمد المحمد المحمد المحمد المحمد المحمد المحمد المحم<br>المحمد المحمد المحمد المحمد المحمد المحمد المحمد المحمد المحمد المحمد المحم المحم المحمد المحمد المحمد المحمد المحمد المحمد ال | حیات قرم تقدیم کی ایک ایک ایک ایک ایک ایک ایک ایک قرم تقدیم کی ایک ایک ایک قرم تقدیم کی ایک ایک ایک ایک ایک ایک ایک ایک ایک                                                                                                    | س کا دوس<br>کا دوس<br>ای تا مانند کا ا                                                                                                    |                                                                                                    |

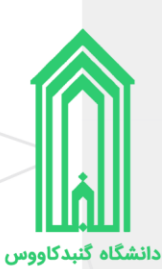

# اقدامات پس از ثبتنام

#### ورود به سامانه جامع دانشگاه

جهت ورود به سامانه جامع دانشگاه گنبدکاووس به آدرس <u>http://erp.gonbad.ac.ir/</u> مراجعه فرمایید.

از قسمت ورود به سامانه با **نام کاربری** (شماره دانشجویی) و **گذرواژه** (کد ملی) خود وارد سامانه شوید. وقتی برای اولین بار به میز کار خود در سامانه وارد میشوید پنل تغییر گذرواژه به شما نمایش داده خواهد شد، پیشنهاد میشود که گذرواژه خود را تغییر دهید.

|                                                                                                    |                                                                                                    |                                                                                                    |                                                                                                  | 🖍 دانتگاه کنید کادوس                                                                                                    |
|----------------------------------------------------------------------------------------------------|----------------------------------------------------------------------------------------------------|----------------------------------------------------------------------------------------------------|--------------------------------------------------------------------------------------------------|----------------------------------------------------------------------------------------------------|
| دانشگاه گید کاووس - دوشنبه 28 مور English 1399 مو                                                                                                    |                                                                                                    |                                                                                                    |                                                                                                  | میزکار عمومی                                                                                                    |
|                                                                                                    |                                                                                                    | برداخت های منفرفه<br>امکان برداخت های الکترونیک<br>مصرفه با کارت های شام با                                                                               | ورود به سامانه<br>لینک ورود به سامانه با کاربری کارمند<br>باستان بر دانش جمه با کاربری آناد      | ا اداری                                                                                                    |
|                                                                                                    |                                                                                                    | i dam dan olo i olan 🦉                                                                                                    |                                                                                                  | مورشی 🛛                                                                                                    |
|                                                                                                    |                                                                                                    |                                                                                                    |                                                                                                  |                                                                                                    |
|                                                                                                    | entro entro entro                                                                                                    |                                                                                                    |                                                                                                  |                                                                                                    |
|                                                                                                    | -4:54*2                                                                                                    |                                                                                                    |                                                                                                  |                                                                                                    |
|                                                                                                    |                                                                                                    |                                                                                                    |                                                                                                  |                                                                                                    |
|                                                                                                    |                                                                                                    |                                                                                                    |                                                                                                  |                                                                                                    |
|                                                                                                    | Market & Ask and                                                                                                    |                                                                                                    |                                                                                                  |                                                                                                    |
|                                                                                                    |                                                                                                    |                                                                                                    |                                                                                                  |                                                                                                    |
|                                                                                                    |                                                                                                    |                                                                                                    |                                                                                                  |                                                                                                    |
|                                                                                                    |                                                                                                    |                                                                                                    |                                                                                                  |                                                                                                    |
| 1                                                                                                    |                                                                                                    |                                                                                                    |                                                                                                  |                                                                                                    |
| 🛨 🗙 دانشگاه کنید کاووس ا شرکت ه                                                                                                    |                                                                                                    |                                                                                                    |                                                                                                  |                                                                                                    |
| → C <sup>e</sup> <b>û</b><br>Q erp.gonbad.ac.ir                                                                                                    |                                                                                                    |                                                                                                    |                                                                                                  | - G                                                                                                    |
| → C <sup>2</sup> D (pegg) suits × T<br>→ C <sup>2</sup> D (Q, erp.gonbad.ac.ir                                                                                                    |                                                                                                    |                                                                                                    |                                                                                                  | ی ۔۔<br>۱۱۸ 🖬 کار کی کادوس                                                                                                    |
| → C ŵ ← C ŵ Q erp.gonbad.ac.ir Q crp.gonbad.ac.ir C ŵ C time the second second se                                                 | r                                                                                                    |                                                                                                    | × «A                                                                                             | ی –<br>۱۸ 🖬 ۱۰ که استان استان ا<br>۱۰ سروی استان استان استان استان استان استان استان استان استان استان استان استان استان استان استان استان استان اس                                                                                                    |
| <ul> <li>حکومی (مرکز که کوری وری اعرک که کوری وری اعرک که کوری (مرکز که که کوری وری اعرک)</li> <li>حکومی (مرکز که کوری کوری که دور مرکز که که در معرد (مرکز که که در کوری که کوری کوری که کوری که کوری کوری که کوری کوری که کوری کوری کوری کوری کوری کوری کوری کوری</li></ul>                                                                                                    | ٢                                                                                                    |                                                                                                    | Ar S                                                                                             | ی –<br>۱۱ می کاروس<br>۱۱ میرکار عمومت ) (ی دور به سام                                                                                                    |
| <ul> <li>۲</li> <li>۲</li> <li>۲</li> <li>۹</li> <li>۹</li></ul>                                                                                                    | r                                                                                                    |                                                                                                    | × «Å                                                                                             | ک استان این کاروس<br>این ارای کاروس<br>میزیار عمومی                                                                                                    |
| C في المراكبة (مراكبة عنه المراكبة) × C في حوال مراكبة (مراكبة عنه) × C في حوال مراكبة (مراكبة عنه) × C في مراكبة (مراكبة عنه) × C في مراكبة (مراكبة عنه) × C في مراكبة (مراكبة عنه) ×                                                                                                    | ()<br>()<br>()                                                                                                    | ىقشگاە گنېد كاروس                                                                                                    | مه ₪<br>تزیر                                                                                     | <ul> <li>المحال المحال محال</li></ul>                                                                                                    |
| بلوگ ، بلوگ ،<br>بلوگ ، بلوگ ، بلوگ ،<br>بلوگ ، بلوگ ،      |                                                                                                    | دانشگاه گنبد کاروس<br>بام کاربری                                                                                                    | س ی<br>تزیر<br>نشجویی                                                                            | <ul> <li>۱۱ الماد تردکاووس</li> <li>۱۱ الماد تردکاووس</li> <li>۱۱ میری عمومی</li> <li>۱۹ میری عمومی</li> <li>۱۹ میری عموی عمومی میری عم</li></ul>                                                                                                    |
| (مارزمانی) * * * * * * * * * * * * * * * * * * *                                                                                                    | ۲<br>۲<br>۲<br>۲<br>۲<br>۲<br>۲<br>۲<br>۲<br>۲<br>۲<br>۲<br>۲<br>۲<br>۲<br>۲<br>۲<br>۲<br>۲                                                                                                    | د تشگاه گنبد کاروس<br>بام کاربری<br>بسورد                                                                                                    | مه ی<br>ت زیر<br>ی<br>ی<br>د به سامانه<br>د به سامانه                                            | <ul> <li>الالمان المركز كاروس</li> <li>المركز عدومی</li> <li>المركز عدومی</li></ul>                                                                                                    |
| ب کردی این کردی بر کردی بر کردی ب                                                                                                    | بریکندمور در فر<br>عکت قبل توجیع<br>عکت قبل توجیع<br>عدی استاد در در نم<br>عدی استاد در در نم<br>عدی استاد در در نم                                                                                                    | داشگاه کنید کاورس<br>بام کاربری<br>بسورد<br>] گلمه مور ذقیره شود                                                                                          | مه ک<br>ت زیر<br>ی<br>نشجویی<br>د به سامانه<br>وارد سامانه<br>واژه نمایش                         | <ul> <li>این از کردن اطلاعاد<br/>از این از کردن اطلاعاد<br/>از مریز عمومت<br/>کرواژه: کدما<br/>میس کلیک بر روی ورو<br/>تذکر: وقتی برای بار اول<br/>شوید پنجره تغییر گذر</li> </ul>                                                                                                    |
| به روس المراكبة المراكبة ال<br>المراكبة المراكبة المراكبة المراكبة المراكبة المراكبة المراكبة المراكبة المراكبة المراكبة المراكبة المراكبة المراكبة المراكبة المراكبة المراكبة المراكبة المراكبة المراكبة المراكبة المراكبة المراكبة المراكبة المراكبة المراكبة المراكبة         | رود به ساند<br>رود به ساند<br>رود با<br>رود به ساند<br>رود با<br>رود با<br>رود با<br>رود با<br>رود با<br>رود با<br>رود با<br>رود با<br>رود با<br>رود با<br>رود با<br>رود با<br>رود با<br>رود با<br>رود با<br>رود با<br>رود با<br>رود                                                                                                    | دانشگاه گنبد کاووس<br>بام کاربرک<br>بستورد<br>کلمه میور ذقیره شود                                                                                         | ت زیر<br>نشجویی<br>د به سامانه<br>وارد سامانه<br>واژه نمایش                                      | الالمان المانية المانية الماني ماني ماني ماني ماني ماني ماني ماني                                                                                                    |
| <ul> <li>المركة الله المركة المركة<br/>مركز المركة المركة المركة المركة المركة المركة المركة المركة المركة المركة المركة المركة المركة المركة المركة المركة المركة المركة المركة المركة المركة المركة المركة المركة المركة المركة المركة المركة المركة المركة المركة المركة المرك</li></ul> | رود به ماند<br>رود به ماند<br>رود بورد به ماند<br>رود به ماند<br>رود به ماند<br>رود به ماند                                                                                                    | د دلشگاه گنبد کاورس<br>بالم کاربری<br>بالم کاربری<br>کلمه عبور ذخیره شود<br>کلمه عبور ذخیره شود<br>Browser                                                | مه ک<br>ت زیر<br>نشجویی<br>د به سامانه<br>وارد سامانه<br>نهاد میشود<br>نهاد میشود<br>نیبیر دهید. | الا المراد المراد المرم المرم الممالممما مممالممما ممما م                         |
| د دلین کاری پر بی می دارد این کاری کرد کاروس - دوستیه 28 مور 1399 یا 20 € ``<br>دلین کار کید کاروس - دوستیه 28 مور 1399 یا 20 `` ``                                                                                                    | رود به سامل<br>رود به سامل<br>رود بو بو بو بو بو بو بو بو بو بو بو بو بو                                                                                                    | داتشگاه گئید کاووس<br>بام کاربری<br>کامه عور ذخیره شود<br>کامه عور ذخیره شود<br>Browser آیک                                                               | ت زیر<br>تشجویی<br>د به سامانه<br>واژه نمایش<br>نهاد میشود<br>نیباد میشود<br>نیباد میشود         | الا التركيم المراجع المراجع مليع مليع مليع المراجع المراجع المراجع مليع المراجع مليع مليع المراجع مليع المراجع مليع المراجع المراجع المراجع مليع المراجع المراجع المراجع المراجع المراجع المراجع المراجع المراجع المراجع المراجع المراجع المراجع المراجع المراجع المراجع المراجع المراجع المراجع المراجع مليع مليع مليا مراجع مليع مليا مراجع مليع مليا مليا مليا مليا مليا ملي<br>لمراجع مليع مليع مليا مليع مليع مليع مليع مليع مليع مليع مليع                                                                                                    |
| <ul> <li>دانسکاه کند کاووس - دونسنه 28 مهر 1399 (magna dacir</li> <li>۲ وس - دونسنه 28 مهر 1399 (magna dacir</li> <li>۲ وس - دونسنه 28 مهر 1399 (magna dacir</li> <li>۲ وس - دونسنه 20 مهر 1399 (magna dacir)</li> </ul>                                                                                                    | رود به مالد<br>رود به مالد<br>رود بو مالد<br>رود بو مالد<br>رود بو مالد                                                                                                    | د دلشگاه گنبد کاورس<br>ای نام کاربرک<br>ای سورد<br>ای کلمه میور دقیره شود<br>Browser کیاه و که و<br>کیاه و که میور دقیره شود<br>Strowser و کیاه و که و که | الله ک<br>ت زیر<br>ی<br>نشجویی<br>ی<br>وارد سامانه<br>نهاد میشود<br>نهاد میشود<br>نیبر دهید.     | الا المراجعة المراجعة الم<br>مراجعة المراجعة المراجعة المراجعة المراجعة المراجعة المراجعة المراجعة المراجعة المراجعة المراجعة المراجعة المرا المراجعة المراجعة المراجعة المراجعة المراجعة المراجعة المراجعة المراجعة المراجعة المراجعة المراجعة المحمعة المراجعة ال |
| د دلین کاروس (موجود ری مرابع دلین میلی کود)                                                                                                    | لیک<br>الک<br>الک<br>الک<br>الک<br>الک<br>الک<br>الک<br>ال                                                                                                    | د دشگاه کنید کاورس<br>بام کاربری<br>ایم کاربری<br>کلمه عبور ذخیره شود<br>Browser آیک<br>Yahoo Gr                                                          | ت زیر<br>تشجویی<br>د به سامانه<br>واژه نمایش<br>نهاد میشود<br>نیباد میشود                        | <ul> <li>۱۰ الماد کردن اطلاعاد<br/>الماد کردن اطلاعاد<br/>الماد کردن اطلاعاد<br/>الماد کاربری: شماره دا<br/>کذرواژه: کدمل<br/>شوید پنجره تغییر گذر<br/>گذرواژه خود را حتماً تذ<br/>گذرواژه خود را حتماً تذ</li> </ul>                                                                                                    |
| <ul> <li>د دلین کار دلوی در در است از مینی ( erg gonbad.acir</li> <li>C</li></ul>                                                                                                    | لیک تبایل توجید<br>الک تبایل توجید<br>الک توجید<br>الک توجید<br>الک توجید<br>الک توجید<br>الک توجید<br>الک توجید<br>الک توجید<br>الک توجید<br>الک توجید<br>الک تیجید<br>الک تیک توجید<br>الک تلیل توجید<br>الک توجید<br>الک تل | د تشگاه گنبد کاروس<br>ای نام کاربرک<br>ای نام کاربرک<br>ای نام کارم کو<br>کلمه عبور ذخیره شود<br>Browser کی کی Gr                                         | ال ی ی<br>ت زیر<br>ی<br>نشجویی<br>ی<br>وارد سامانه<br>نهاد میشود<br>نهاد میشود<br>نهای دهید.     | الالمحمومی المحمومی المحمومیی المحمومیی المحمومیی المحمومیی المحمومیی المحمومیی المحمویی |

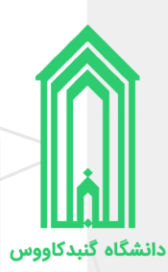

## دريافت معافيت تحصيلي (دانشجويان مشمول قانون خدمت وظيفه عمومي)

دانشجوی آقایی که مشمول نظام وظیفه میباشد میبایست هر چه سریعتر نسبت به اخذ معافیت تحصیلی خود با مراجعه به یکی از دفاتر **پلیس ۱۰+** محل تحصیل و یا محل اقامت خود اقدام نمایید.

با مراجعه به سامانه جامع دانشگاه و ورود به آن، بر روی سربرگ **میزکار** قرار بگیرید، سپس روی بخش **مکاتبات اداری** کلیک نمایید، **کارتابل نامه** خود را باز کنید، در کارتابل اولین درخواست یا نامه شما همان گردش کار ثبتنامی بود که در گذشته انجام دادید، آنرا بیابید، در ستون انتهایی سمت چپ بر روی دکمه **جزییات** نامه (دکمه سه نقطه) کلیک کنید، سپس از قسمت **فرم الصاقی** به بخش **تصویر مدرک تعیین وضعیت نظام وظیفه** بروید و تصویر درخواست ثبت معافیت تحصیلی دانشگاه به نظام وظیفه را دریافت به صورت **رنگی** چاپ گرفته و به یکی از دفاتر **پلیس ۱۰**۰ محل اقامت خود مراجعه فرمایید.

ضمناً پس از اخذ برگه معافیت تحصیلی، در همان بخش **تصویر مدرک تعیین وضعیت نظام وظیفه** تصویر معافیت تحصیلی اخذ شده را نیز بارگذاری نماید. برگه معافیت تحصیلی را باید در زمان تحویل مدارک و تشکیل پرونده همراه با سایر مدارک به آموزش کل دانشگاه تحویل دهید.

|                                                |                                                                                                    |                                                                    | میزکار                                                          |  |  |  |
|------------------------------------------------|----------------------------------------------------------------------------------------------------|--------------------------------------------------------------------|-----------------------------------------------------------------|--|--|--|
| ای دیافتہ ہے                                   | کارتابل نامه<br>بیگیری کلیه نامه ه<br>درخواست های ارس                                                                                                    | فرم هاي درخواست<br>انواع فرم هاي درخواست گواهي<br>اشتغال , مرخصي و | 🛃 مكاتبات اداري                                                 |  |  |  |
| ياني دريافناي و<br>بالي                        |                                                                                                    |                                                                    | 🕑 امور آموزشـي                                                  |  |  |  |
|                                                | 4                                                                                                    |                                                                    | تحصيلات تكميلي                                                  |  |  |  |
|                                                |                                                                                                    |                                                                    | امور شهریه                                                      |  |  |  |
|                                                |                                                                                                    |                                                                    | ور خوابگاه 🔁                                                    |  |  |  |
|                                                |                                                                                                    | موضوع و شیرع بامه                                                  | حسندو<br>ردیف کد مشخصه - تاریخ نامه<br>1                        |  |  |  |
| درخواست                                        | وی دکمه کلیک نمایید تا جزییات د<br>نمایش داده شود.                                                                                                    | م ناسوسته<br>بر ر                                                  | منقاصی ثبت نام ورودی جدید - کارشناسی<br>2                       |  |  |  |
| شرح نامه<br>فرم الصاقب<br>آرحاع ها<br>متن نامه | اسکن تا الماق نمویر متارک<br>ه کر آموزشی : ام بدر : باری بولد : با شماره داوللیت : دوه : روزانه* نیم سال : وله* شماره داوللیت :<br>و شماره برونده : بیرونه شده در رسه ت کارشناسی شوسته رسته مهندسی تکولوی درم افزا:<br>ه                                                                                                    |                                                                    |                                                                 |  |  |  |
| گردش کار 🏫<br>بادداشت 📑                        | مورسم از قسمت فرم الصاقی (سمت چپ) صفحات را با کلیک بر روی دکمه صفحه بعد تا صفحه اسکن یا الصاق                                                                                                    |                                                                    |                                                                 |  |  |  |
| ردیابی 📷                                       | می مرد است و تصویر مدارک جلو بیایید، سپس بر روی بخش تصویر مدرک تعیین وضعیت نظام وظیفه کلیک کنید.<br>مورکزهان (است و تصویر درخواست ثبت معافیت تحصیل از سمت دانشگاه به نظام وظیفه را دریافت و به صورت رنگ حاب                                                                                                    |                                                                    |                                                                 |  |  |  |
|                                                | روان ساده می از مراجع از معالی از معالی از معال |                                                                    |                                                                 |  |  |  |
|                                                | ، تحصیلی خود را پیگیری                                                                                                    | تر پلیس ۱۰+ مراجعه کرده و موضوع ثبت معافیت                         | تورامل مدرک دوره بگیرید سپس به یکی از دفا                       |  |  |  |
|                                                | ه تحصیلی خود را پیگیری                                                                                                    | تر پلیس ۱۰+ مراجعه کرده و موضوع ثبت معافیت<br>نمایید.              | موروایل هدری دوره<br>کاردایی<br>مورهدری تعین وصعت<br>نظام وظیفه |  |  |  |

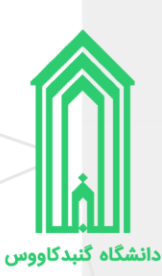

# دريافت فرم تثبيت انتخاب واحد

پس از ورود به سامانه، با قرار گرفتن بر روی سربرگ **میزکار** روی بخش **امور آموزشی** کلیک نمایید. سپس از قسمت فرم تثبیت انتخاب واحد نسبت به صدور فرم تثبیت به صورت چاپی و یا دریافت PDF آن اقدام نمایید. (در واقع فرم تثبیت انتخاب واحد لیست درسهای شما در این نیمسال تحصیلی میباشد.)

|                                                                        |                                                                         |                                                                                 | میزکار              |
|------------------------------------------------------------------------|-------------------------------------------------------------------------|---------------------------------------------------------------------------------|---------------------|
| رماننندی انتخاب واحد<br>لیست رماننندی انتخاب واحد ترم<br>جاری برای شما | فرم تثبیت انتخاب واحد<br>نمایش و چاپ لیست دروس تثبیت<br>شده انتخاب واحد | انتخاب واحد / حذف و اضافه<br>لیست دروس ارائه شده ترم جاری و<br>انتخاب واحد ترمی | 🦊 مکانیات اداری     |
|                                                                        |                                                                         |                                                                                 | 🕑 امور آموزشی       |
| ارزشیابی اساتید یا دروس                                                | کارت امتحان<br>لیست دروس ، ساعت و محل<br>برگزاری امتحان                 | کارنامه ترمی<br>لیست دروس و نمرات به صورت<br>کارنامه آمورشی                     | نحصيلات تكميلي      |
| و یا دروس توسط دانشجو                                                  |                                                                         |                                                                                 | 灥 امور شهریه        |
| گروههای درسی ارائه شده<br>لیست دروس ارائه شده جهت انتخاب               | ر <b>شته های تحصیلی</b><br>مشخصات کلیه مقاطع و رشته های                 | بروفایل دانشجو<br>امکان رویت و چاپ پروفایل کامل                                 | 💼 امور خوابگاه      |
| واحد در برم جاری                                                       | الحصيلي                                                                 | السجو                                                                           | 😖 امور تغذیه        |
|                                                                        |                                                                         |                                                                                 | 📫 نکالیف و آزمون ها |
|                                                                        |                                                                         |                                                                                 |                     |
|                                                                        |                                                                         |                                                                                 |                     |
|                                                                        | P فرم تثبيت                                                             | حاب و با دریافت فایا . DF                                                       | 📝 تئبت ثبت نام      |

|                                        | PDF فرم تثبیت                                      | چاپ و یا دریافت قایل              | 🛃 تثبیت ثبت نام جہت        |  |  |  |  |  |
|----------------------------------------|----------------------------------------------------|-----------------------------------|----------------------------|--|--|--|--|--|
| انتخاب واحد بر روی دکمه صدور فرم تثبیت |                                                    |                                   |                            |  |  |  |  |  |
|                                        | تام و نام خانوادگی :<br><b>کلیک نمایید.</b>        |                                   |                            |  |  |  |  |  |
| تثبيت -                                | شماره برونده : ـــــــــــــــــــــــــــــــــــ |                                   | رشته :<br>سال آموزشنی :    |  |  |  |  |  |
|                                        |                                                    |                                   | ترم سه - 13991             |  |  |  |  |  |
| زمان امتحان                            | نوع اخذ نام استاد زمان برگزاري                     | مشخص نوع درس شهریه تاریخ اخذ<br>م | رديف كد درس نام درس تع كار |  |  |  |  |  |

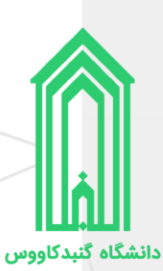

## دریافت مدارک و تشکیل پرونده

متعاقباً از طریق وبگاه دانشگاه و همچنین سایر روشهای اطلاع رسانی، **نحوه و زمان تحویل مدارک و تشکیل پرونده** نو دانشجویان رشتههای تحصیلی صرفاً براساس سوابق تحصیلی دانشگاه گنبدکاووس اعلام خواهد شد.

# اطلاعات تماس

آدرس وبگاه دانشگاه گنبدکاووس: <u>http://gonbad.ac.ir</u> و ۵) ۱۹۰-۳۳۲۶۱۰۹۰ (آموزش کل دانشگاه - داخلی ۴ و ۵) ۱۹۰-۳۳۲۶۱۶۸۵ (آموزش کل دانشگاه - داخلی ۴ و ۵) ۱۹۰-۳۳۲۶۷۵۰۰ (آموزش کل دانشگاه - داخلی ۴ و ۵) ۱۹۰-۳۳۲۶۶۷۰۰ (آموزش کل دانشگاه - داخلی ۴ و ۵)